### Cataloging

### II การลงรายการบรรณานุกรมCD-Rom

## ขั้นตอนการลงรายการบรรณานุกรม CD-ROM

- 1. สร้าง Templateสำหรับลงรายการ CD-ROM
  - 1.1 เลือกเมนู Cataloging --> Open Template

| 2           |                                   | ALEPH Cat     | aloging - Version 22 Library: TRU01 - TRU01 Bib for Book (TRU01) Server: 172.16.56.19:6991 User: THONGCHAI – O                                                                                                    |
|-------------|-----------------------------------|---------------|----------------------------------------------------------------------------------------------------|
| ALEPH View  | oteloging Items Edit Actions Edit | tText Recor   | d Manager Remote "Services Help [2]                                                                                                    |
|             | Open Template                     | Ctrl+A        |                                                                                                    |
| Barcode     | New Record                        |               | 81                                                                                                    |
| 10 0 12     | Open Record on Local Drive        |               |                                                                                                    |
|             | Duplicate Record                  | Ctrl+N        |                                                                                                    |
|             | View in Search                    |               |                                                                                                    |
| B.U.I.Bone  | View in Web OPAC                  | Ctrl+O        | A (Jew                                                                                                    |
|             | Open Acquisitions Record          |               | Duglicate                                                                                                    |
| 🕀 [1] Item  | Open Serials Record               |               | Celete                                                                                                    |
| - (H) Histi | Save on Local Drive               |               | Label                                                                                                    |
| -[Z] Circl  | Save All on Local Drive           |               |                                                                                                    |
| -f01 Object | Rename on Local Drive             |               | Store of the store of the store |
| -[J] Object | Create Template on Local Drive    |               | Englorages                                                                                                    |
| [B] Bibliog | Save on Server and Local Drive    | Ctrl+L        |                                                                                                    |
| -[T] Trigge | Lock Record                       |               | Befresh                                                                                                    |
|             | Unlock Record                     |               | edd to Set                                                                                                    |
|             | Data New Devents                  |               | Sert Options:                                                                                                    |
|             | Off line Catalogies               |               |                                                                                                    |
|             | On-line Cataloging                |               | 3. General Information (2) 4. Serial Information 5. Serial Levela 6. HOL Links                                                                                                    |
|             | Split Editor Mode                 |               |                                                                                                    |
|             | Overview Tree                     |               |                                                                                                    |
|             | Activate Keyboard                 | Ctrl+K        |                                                                                                    |
|             | Print                             | Ctril+P       |                                                                                                    |
|             | Records Navigation                | Ctrl+G        |                                                                                                    |
|             | Close Record                      |               |                                                                                                    |
|             | Close All Records                 |               |                                                                                                    |
| 1.          |                                   |               | a                                                                                                    |
|             |                                   |               |                                                                                                    |
|             |                                   |               | ~                                                                                                    |
|             |                                   |               |                                                                                                    |
|             |                                   |               |                                                                                                    |
|             |                                   |               |                                                                                                    |
|             |                                   |               |                                                                                                    |
|             |                                   |               |                                                                                                    |
| 2           |                                   |               |                                                                                                    |
|             |                                   |               |                                                                                                    |
| + CE CE Cre | ate new record using a template.  | Loss and Loss |                                                                                                    |
|             | e 📄                               |               | 💽 🕵 w] X] P] 🖻 🕼 🚔 🗐 🥥 🔁 💉 🔹 🖓 🖬 🗤 🖓                                                                                                    |

#### 1.2 เลือก cdrtmrc (TRU01)

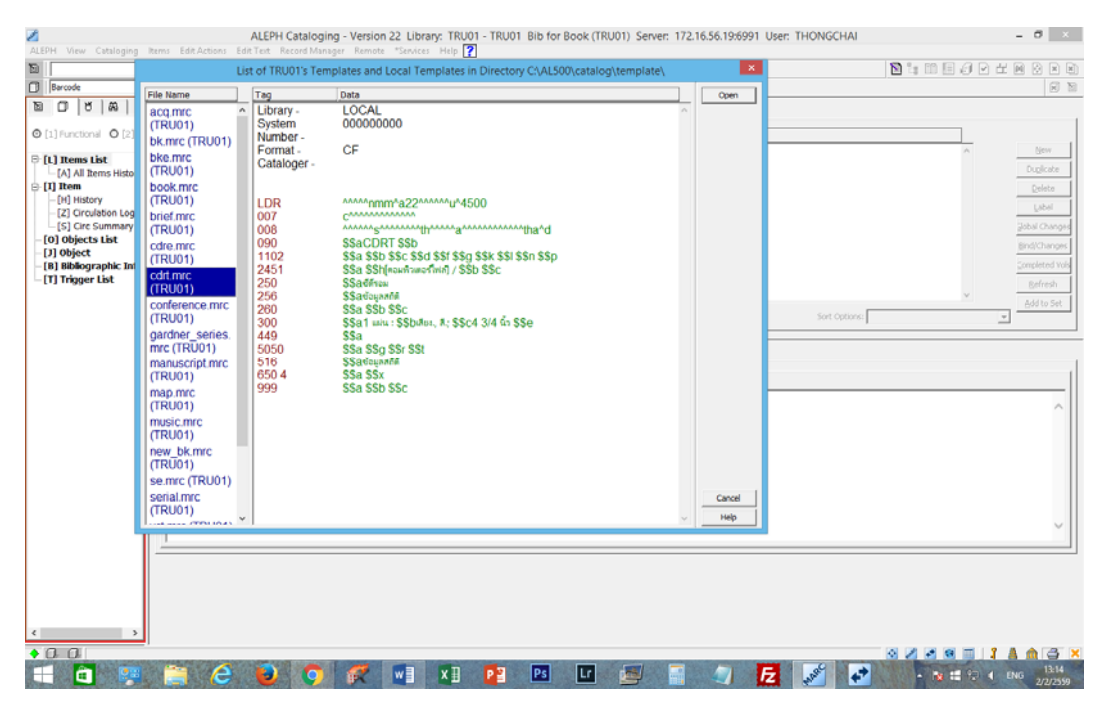

1.3 ใส่ Tag และ Subfield ต่างๆ

กรณีที่ต้องการเพิ่ม Tag ใหม่ เพื่อใส่ข้อมูล ให้กด function key F5 เพื่อระบบจะแสดง Tag ให้เลือก
 หรือใช้ F6 เพื่อใส่หมายเลข Tag ที่ต้องการเพิ่มด้วยตนเอง จากนั้นใช้mouse เลือกที่ subfieldหาก
 ต้องการเปลี่ยน subfield

- กรณีที่ต้องการเพิ่ม subfield ของ Tag ใดๆ ให้นำcursor ไปที่ Tag นั้นแล้วกด function key F7 ระบบจะเพิ่ม Subfield ให้ โดย default จะเพิ่มเป็น subfield <u>a</u>เสมอ ดังนั้น หากต้องการเปลี่ยน subfield ให้ พิมพ์subfieldใหม่ แทนได้ทันที

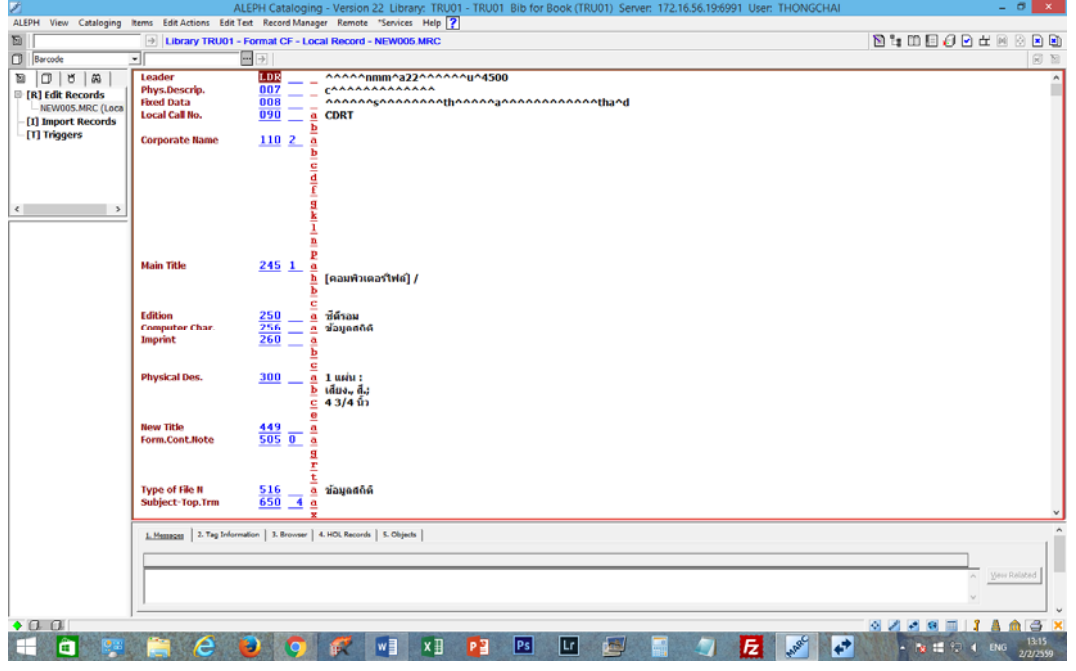

1.4 หลังจากใส่ Tag และ Subfield ที่ต้องการครบแล้วให้ทำการบันทึก Template ที่สร้างไว้ โดย เลือกเมนู Cataloging --> Create Template on Local Drive -->ใส่ชื่อ Template -->เลือก OK

### 2. สร้างระเบียนบรรณานุกรมCD-Rom(bib record)

2.1 เปิด Templateสำหรับการสร้างระเบียนบรรณานุกรม CD-Romที่สร้างไว้ เพื่อทำรายการ บรรณานุกรม (Cataloging)

- เลือกเมนู Cataloging --> Open Template

| 2              | Ū                            | ALEPH Cat          | aloging - Version 22     | Library: TRU01 - TRU0        | 1 Bib for Book (TR | U01) Server: 172.1      | 6.56.19:6991 User: | THONGCHAI       | _ 0                    | ĸ  |
|----------------|------------------------------|--------------------|--------------------------|------------------------------|--------------------|-------------------------|--------------------|-----------------|------------------------|----|
| ALEPH View Cat | aloging Items Edit Actio     | ns Edit Text Recor | d Manager Remote 1       | Services Help <mark>?</mark> |                    |                         |                    |                 |                        |    |
| 2              | Open Template                | Ctrl+A             | F - Local Record - N     | EW029.MRC                    |                    |                         |                    |                 | N 1 II I 0 🛛 🖉 🛏 🖂 🛛   |    |
| Barcode        | New Record                   |                    |                          |                              |                    |                         |                    |                 | ۲                      | 10 |
| 2 0 8          | Open Record on Local Driv    | Chill M            | LDR                      |                              | 0000u04500         |                         |                    |                 |                        | ^  |
| 🖻 [R] Edit R   | View in Search               | Curry              | 008 -                    |                              | othooooaaaaa       | o o o o o o o o o o tha | ≏d                 |                 |                        |    |
| - TRU01-1      | View in Web OPAC             | Ctrl+O             | 090 _ 0                  | CDRT                         |                    |                         |                    |                 |                        |    |
| - TRU01-       | Open Acquisitions Record     |                    | 100 1                    |                              |                    |                         |                    |                 |                        |    |
| - TRU01-       | Open Serials Record          |                    | b                        |                              |                    |                         |                    |                 |                        |    |
| TRU01-         | Save on Local Drive          |                    |                          |                              |                    |                         |                    |                 |                        |    |
| - TRU01-       | Save All on Local Drive      |                    | 9                        |                              |                    |                         |                    |                 |                        |    |
| [1] Import     | Rename on Local Drive        |                    |                          |                              |                    |                         |                    |                 |                        |    |
| - [T] Trigge   | Create Template on Local     | Drive              |                          |                              |                    |                         |                    |                 |                        |    |
|                | Save on Server and Local D   | mve Ctri+L         | 1 1                      |                              |                    |                         |                    |                 |                        |    |
|                | Lock Record                  |                    | E E                      |                              |                    |                         |                    |                 |                        |    |
|                | Unlock Record                |                    |                          |                              |                    |                         |                    |                 |                        |    |
|                | Delete New' Records          |                    |                          |                              |                    |                         |                    |                 |                        |    |
|                | Off-line Cataloging          |                    |                          |                              |                    |                         |                    |                 |                        |    |
|                | Split Editor Mode            |                    | 110.2                    |                              |                    |                         |                    |                 |                        |    |
|                | Activate Keyboard            | Ctrl+K             |                          |                              |                    |                         |                    |                 |                        |    |
|                | Print                        | CM-P               | 9                        |                              |                    |                         |                    |                 |                        |    |
|                | Records Maximation           | Chill C            | 1                        |                              |                    |                         |                    |                 |                        |    |
|                | Class Rengester              | Curra              |                          |                              |                    |                         |                    |                 |                        |    |
|                | Close All Records            |                    | 1                        |                              |                    |                         |                    |                 |                        |    |
| _              |                              |                    | J P                      |                              |                    |                         |                    |                 |                        |    |
|                |                              | Main Title         | <u>245</u> <u>1</u>      | ໂດວນທັນເດວຮີຟລີ /            |                    |                         |                    |                 |                        |    |
|                |                              |                    | Ē                        | [unwitten trial)             |                    |                         |                    |                 |                        |    |
|                |                              | Varying Title      | 246 1 6                  |                              |                    |                         |                    |                 |                        |    |
|                |                              | tor, my more       |                          |                              |                    |                         |                    |                 |                        |    |
|                |                              |                    | <u>f</u>                 |                              |                    |                         |                    |                 |                        |    |
|                |                              |                    | h                        |                              |                    |                         |                    |                 |                        | v  |
|                | ĺ                            | 1. Messages 2. Tag | Information   3. Browser | 4. HOL Records 5. Objects    |                    |                         |                    |                 |                        | ^  |
| A Cl. Cl. Cont | e new record using a templat |                    |                          | 1 1                          |                    |                         |                    |                 |                        | -  |
|                |                              | S 🔊 🖉              | o 🥔 🗖                    |                              | 0.                 |                         |                    | e               | 1548                   |    |
|                |                              | - 🥑 🔍              | 💛 🥵 🖉                    |                              |                    |                         |                    | 4 <sup>10</sup> | 2 10 E 12 C ENG 4/2/25 | 9  |

2.2 เลือกชื่อ Template ที่สร้างไว้

| ALEPH Cataloging - Version 22 Library: TRU01 - TRU01 Bib f                  | or Book (TRU01) Server: 172.16.56.19:6991 User: THONGCHAI – 🕫 🔜 |
|-----------------------------------------------------------------------------|-----------------------------------------------------------------|
| List of TRU01's Templates and Local Templates in Directory Ct/AL500\catalog | 1 1 1 1 1 1 1 1 1 1 1 1 1 1 1 1 1 1 1                           |
| B File Name Tag Data Open                                                   | a G                                                             |
| VCLmrc (TRU01) ^ Library LOCAL                                              | u^4500 ^                                                        |
| PIR video.mrc - CTRU01) Syste 000000000 CONSCIENCE                          | annananananan thard                                             |
| visual-material.                                                            |                                                                 |
| mrc (TRU01) er -                                                            |                                                                 |
| C (Local)                                                                   |                                                                 |
| TEST TE MRC Catalo                                                          |                                                                 |
| - III THONG MRC Cancel                                                      |                                                                 |
| <ul> <li>LDR ************************************</li></ul>                 |                                                                 |
| <u>p</u>                                                                    |                                                                 |
| g t                                                                         |                                                                 |
| <u>u</u><br>4                                                               |                                                                 |
|                                                                             |                                                                 |
| Corporate Name <u>110</u> 2 a                                               |                                                                 |
| <u> </u>                                                                    |                                                                 |
|                                                                             |                                                                 |
| a a a a a a a a a a a a a a a a a a a                                       |                                                                 |
| 1<br>n                                                                      |                                                                 |
| Main Title 245 1 a                                                          |                                                                 |
| <u>h</u> [คอมพิวเตอร์ไฟด์] /                                                |                                                                 |
|                                                                             |                                                                 |
| Varying Tible 246 1 a b                                                     |                                                                 |
| f g                                                                         |                                                                 |
| <u> </u>                                                                    | v                                                               |
| 1. Messages 2. Tag Information 3. Browser 4. HOL Records 5. Objects         |                                                                 |
|                                                                             |                                                                 |
|                                                                             | 🔟 💆 🗟 🗐 💋 🧖 🚱 🚱 🎯 💀 👘                                           |

| 2                     |                       | ALEPH Catalogin       | g - Version 22 Library: TRU01 - TRU01 Bib for Book (TRU01) Server: 172.16.56.19:6991 User: THONGCHAI | - 0 💌               |
|-----------------------|-----------------------|-----------------------|----------------------------------------------------------------------------------------------------|---------------------|
| ALEPH View Cataloging | Items Edit Actions Ed | it Text Record Mana   | ger Remote "Services Help ?                                                                          |                     |
| 5                     | → Library TRU0        | 1 - Format CF - Lo    | tal Record - NEW005.MRC                                                                              | 🖹 🐂 🛄 🛃 🥔 🖬 🖽 🖄 🗎 🗎 |
| Barcode               | •                     |                       |                                                                                                    | 8 B                 |
| 10 0 8 8              | Leader                | LDR                   | ^^^^^nmm^a22^^^^^u4500                                                                               | ^                   |
| [R] Edit Records      | Phys.Descrip.         | 007                   | C******                                                                                              |                     |
| - NEW005.MRC (Loca    | Local Call No.        | 090                   | CDBT                                                                                                 |                     |
| -[1] Import Records   |                       |                       |                                                                                                    |                     |
| (1) 1199010           | Corporate Name        | 110 2 9               |                                                                                                    |                     |
|                       |                       | ŝ                     |                                                                                                    |                     |
|                       |                       | 9                     |                                                                                                    |                     |
|                       |                       | ŝ                     |                                                                                                    |                     |
| . /                   |                       |                       |                                                                                                    |                     |
|                       |                       |                       |                                                                                                    |                     |
|                       | 11.1. Mar             |                       |                                                                                                    |                     |
|                       | Main Tibe             | 215 1 6               | [คอมพิวเตอร์ไฟด์] /                                                                                  |                     |
|                       |                       | Ì                     |                                                                                                    |                     |
|                       | Edition               | 250                   | ชี้ตัวอน                                                                                             |                     |
|                       | Computer Char         | 256 4                 | ข้อมูลสกิดั                                                                                          |                     |
|                       | Imprint               | 260 _ 6               |                                                                                                    |                     |
|                       |                       | -                     |                                                                                                    |                     |
|                       | Physical Des.         | 300 _ 6               | 1 แสน :                                                                                              |                     |
|                       |                       |                       | 43/4 นิ้ว                                                                                            |                     |
|                       | Now Title             | 449                   |                                                                                                    |                     |
|                       | Form.Cont.Note        | 505 0                 |                                                                                                    |                     |
|                       |                       | 5                     |                                                                                                    |                     |
|                       |                       | 1                     |                                                                                                    |                     |
|                       | Type of File N        | 516                   | ข้อมูดสถิติ                                                                                          |                     |
|                       | Subject-Top. frm      | <u>bou 4</u>          |                                                                                                    | ~                   |
|                       | 1. Memores 2. Tag Inf | ormation   3. Browser | 4. HOL Records 5. Objects                                                                            | ^                   |
|                       |                       |                       | 1                                                                                                    |                     |
|                       |                       |                       |                                                                                                    | The second second   |
|                       |                       |                       |                                                                                                    | A Dev Readed        |
|                       | 1                     |                       |                                                                                                    | ×                   |
| • 0. 0                | 1                     |                       |                                                                                                    |                     |
|                       | - 6                   |                       |                                                                                                    | 1315                |
|                       |                       |                       |                                                                                                    | ENG 2/2/2559        |

#### 2.3 จะแสดงหน้าจอสำหรับลงรายการบรรณานุกรม (Catalog)

### 2.4 การลงรายการบรรณานุกรม (Catalog)

Tag 008ใส่ **ปีที่พิมพ์/ผลิต เผยแพร**่โดยคลิกmouse ขวา เลือก Open form

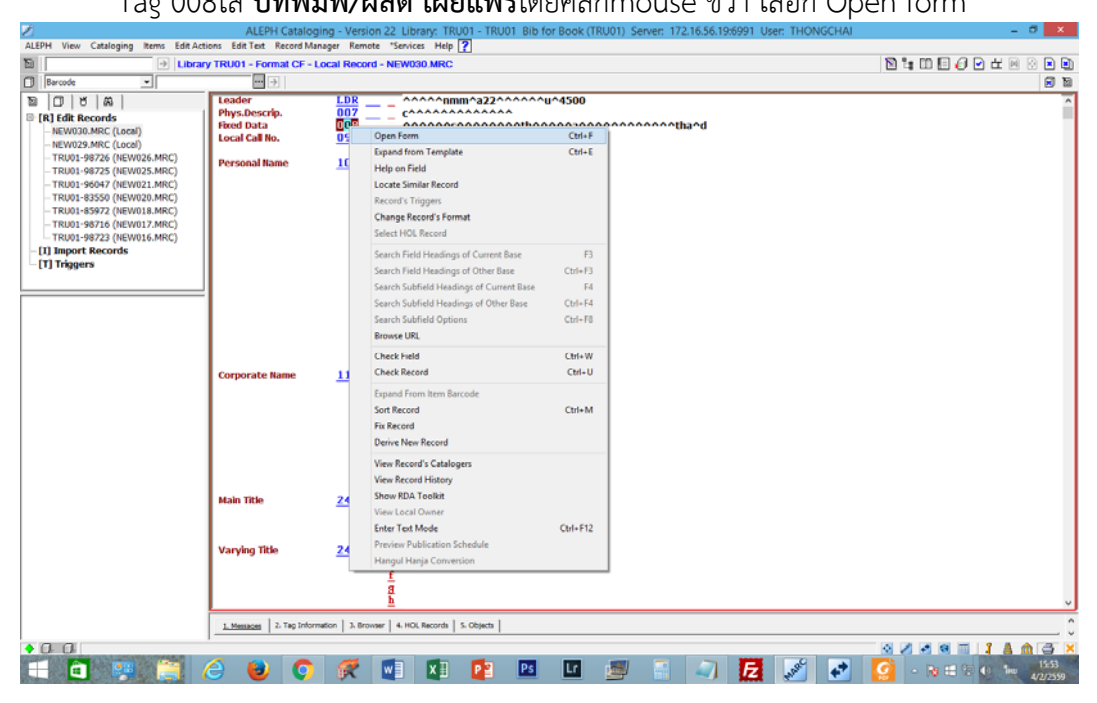

### ระบุ**ปีที่พิมพ์/ผลิต เผยแพร่** ด้วยตัวเลข พ.ศ. ในตำแหน่ง Date 1 (07-10)

| 2                                                                                                    | ALEPH Cataloging - Version 22 Library: TRU01 - TRU01 Bib for Book (TRU01) Server: 172.16.56.19:6991 User: THONGCHAI                                                                                                    | - ð ×                  |
|----------------------------------------------------------------------------------------------------|----------------------------------------------------------------------------------------------------|------------------------|
| ALEPH View Cataloging Items Edit Act                                                                                                    | ions Edit Text Record Manager Remote *Services Help 🕜                                                                                                    |                        |
| ► Librar                                                                                                    | y TRU01 - Format CF - Local Record - NEW030 MRC                                                                                                    |                        |
| Barcode                                                                                                    |                                                                                                    |                        |
| ™         (D)         ∀         (A)           H         [R] Hill Records         -           -         NEW020.MRC (Local)         -           -         NEW020.MRC (Local)         -           -         TRU01-98725 (NEW025.MRC)         -           -         TRU01-96725 (NEW025.MRC)         -           -         TRU01-96725 (NEW025.MRC)         -           -         TRU01-96723 (NEW025.MRC)         -           -         TRU01-98723 (NEW015.MRC)         -           -         TRU01-98723 (NEW015.MRC)         -           -         TRU01-98723 (NEW016.MRC)         -           -         TRU01-98723 (NEW016.MRC)         -           -         [1] Import Records         -           -         [1] Triggers         - | 008 Parel length data elements (COMPUTER FILES)         Date entered on file (00-05)       Type of date (06)         Date 1 (07-10)       2558         Date of publication code (13-12)       Image: Computer file (13-21)         Place of publication code (13-12)       Image: Computer file (13-21)         Target audience (22)       a       Porm of item (23)         Undefined (24-25)       Type of computer file (25)         Undefined (27)       Government publication (28)         Undefined (23-30)       Language (35-37)         Modified record (38)       ALEPH Catalog | Quercei                |
|                                                                                                    | Checking the field reported warnings. Close anyway?                                                                                                    |                        |
|                                                                                                    |                                                                                                    |                        |
|                                                                                                    |                                                                                                    | 1                      |
|                                                                                                    | 1.Messages 2. Tag Information 3. Browser 4. HOL Records 5. Objects                                                                                                    | . 0                    |
| <ul> <li>0.0</li> </ul>                                                                                                    |                                                                                                    |                        |
|                                                                                                    | 2 🥹 🜍 🐖 🖳 🛂 📴 🖻 🦉 🖥 🎝 🛃 🌌 🛃                                                                                                    | - 😹 🖽 🗐 🌒 ENG 4/2/2559 |

Tag 090 subfield <u>a</u>ระบุCDRT

<u>b</u>ระบุ หมายเลข CD-Rom Tag 100 subfield <u>a</u>ระบุ ชื่อผู้แต่งที่เป็นบุคคล <u>b</u>ระบุ ตัวเลขโรมันที่ตามหลังชื่อต้น (ถ้าไม่มีไม่ต้องใส่) <u>c</u>ระบุ ตำแหน่ง ยศ หรือคำอื่นๆ ที่เกี่ยวข้องกับชื่อบุคคลนั้น <u>d</u>ระบุ ปีเกิด-ปีตาย (ถ้าไม่รู้ไม่ต้องใส่) Tag 110 subfield <u>a</u>ระบุ ชื่อนิติบุคคลหรือชื่อที่ลงตามชื่อทางกฎหมาย <u>b</u>ระบุ ชื่อหน่วยงานรอง/ชื่อการประชุมภายใต้ชื่อหน่วยงาน <u>c</u>ระบุ สถานที่ประชุม <u>d</u>ระบุ วันที่จัดประชุมหรือลงนามในสัญญา Tag 245 subfield <u>a</u>ระบุ ชื่อเรื่อง <u>b</u>ระบุชื่อเรื่องย่อย (นำด้วย : ) / ชื่อเรื่องเทียบเคียง (นำด้วย = ) /ชื่อเรื่องที่ตามมา (นำด้วย ; ) . Tag 246 subfield <u>a</u>ระบุชื่อเรื่องที่เขียนแตกต่างจากชื่อเรื่องจริง (ใน 245 subfield <u>a</u>) อาจเป็นชื่อเรื่องที่ปรากฏ ้อยู่ที่ส่วนต่างๆ ของวัสดุ (เช่น ที่ปก สัน ฯลฯ) หรือเป็นคำสำคัญในชื่อเรื่องจริง หรือคำ ในภาษาอื่นของชื่อเรื่องจริง (Parallel title) . Tag 449 subfield <u>a</u>ระบุ2016:11(ใน tag 449 ให้กด F3 เพื่อเชื่อมโยง (link) ข้อมูล "2016:11" คือ "ปี:เดือน" ที่ลงข้อมูล) <u>b</u>ระบุNew arrivals, February 2016 Tag 250 subfield <u>a</u>ระบุ ซีดีรอม (ระบบกำหนดให้อัตโนมัติ)

Tag 256 subfield <u>a</u>ระบุ ข้อมูลสถิติ (ระบบกำหนดให้อัตโนมัติ)

Tag 260 subfield <u>a</u>ระบุ สถานที่พิมพ์/จำหน่าย

<u>b</u>ระบุ ชื่อสำนักพิมพ์/ชื่อผู้จำหน่าย

<u>c</u>ระบุ ปีที่พิมพ์/จำหน่าย

Tag 300 subfield <u>a</u>ระบุ1 แผ่น :(ระบบกำหนดให้อัตโนมัติ)

<u>b</u>ระบุเสียง.,สี.; (ระบบกำหนดให้อัตโนมัติ)

<u>c</u>ระบุ4 3/4 นิ้ว (ระบบกำหนดให้อัตโนมัติ)

Tag 500 subfield <u>a</u>ระบุ หมายเหตุทั่วไป

Tag 505 subfield <u>a</u>ระบุ หมายเหตุสารบัญที่มีรูปแบบแน่นอน ซึ่งสารบัญที่มีรูปแบบมี 2 ระดับ คือ สารบัญ ธรรมดาและสารบัญที่มีรายละเอียดเพิ่มเติม สำหรับสารบัญที่ไม่มีรูปแบบให้บันทึกเป็น

หมายเหตุในเขตข้อมูล 500

Tag 516 subfield <u>a</u>ระบุ ข้อมูลสถิติ (ระบบกำหนดให้อัตโนมัติ)

Tag 650 subfield <u>a</u>ระบุ หัวเรื่อง พิมพ์หัวเรื่องแล้วกด F3 เพื่อลิ้งค์กับหัวเรื่องที่มีอยู่แล้ว

Tag 700 subfield <u>a</u>ระบุ ชื่อผู้แต่งร่วม (ผู้แต่งร่วมกับ Tag 100) หากไม่มีไม่ต้องระบุ

Tag 710 subfield <u>a</u>ระบุชื่อหน่วยงานนิติบุคคลที่รับผิดชอบร่วม (รับผิดชอบร่วมกับ Tag 110) หากไม่มีไม่ต้องระบุ Tag 999 subfield <u>a</u>ระบุ ผู้ทำการลงรายการ ตามด้วย (ปี/เดือน/วัน)

<u>b</u>ระบุ ผู้ตรวจสอบรายการ ตามด้วย (ปี/เดือน/วัน)

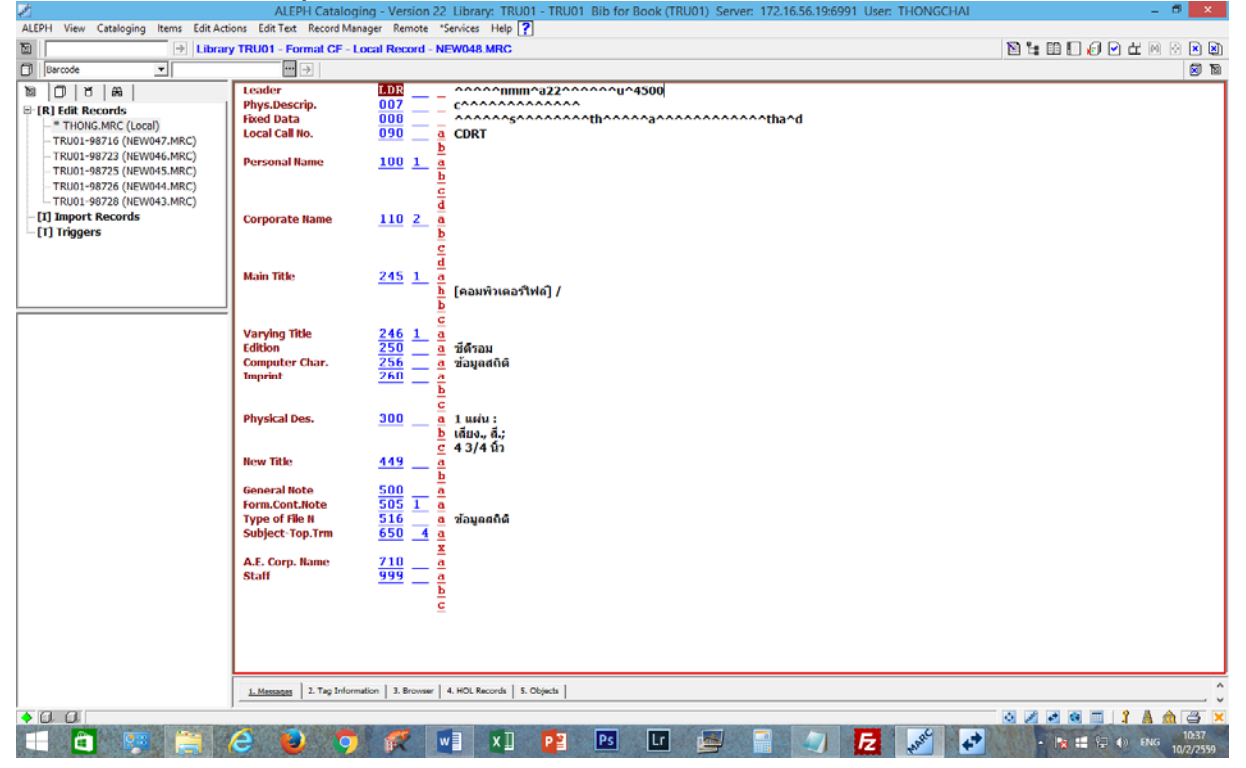

### 2.5 ทำการบันทึกข้อมูล 2.5.1 เลือกที่ icon 🕖 Save on Server and Local Drive

| Z                                                                                                    | ALEPH Catalog               | ging - Version 22 Library: TRU01 - TRU01 Bib for Book (TRU01) Server: 172.16.56.19:6991 User: THONGCHAI | _ 8 <mark>×</mark>             |
|----------------------------------------------------------------------------------------------------|-----------------------------|----------------------------------------------------------------------------------------------------|--------------------------------|
| ALEPH View Cataloging Items Edit Act                                                                                                    | ions Edit Text Record Mar   | nager Remote *Services Help 🕐                                                                           |                                |
| ∑ → Librar                                                                                                    | y TRU01 - Format CF - L     | Local Record - NEW030 MRC                                                                               | 🖹 🐂 🖽 🔛 🕢 🖌 🖌 🖄                |
| Barcode 💌                                                                                                    | ••• →                       |                                                                                                    | Save on Server and Local Drive |
| 10 0 8 A                                                                                                    | Leader                      | LDR 000000mm0a22000000u04500                                                                            | ^                              |
| □-[R] Edit Records                                                                                                    | Phys.Descrip.<br>Fixed Data | $\frac{007}{000}$ — - $000000000000000000000000000000000000$                                            |                                |
| <ul> <li>NEW030.MRC (Local)</li> </ul>                                                                                                    | Local Call No.              | 090 a CDRT                                                                                              |                                |
| - TRU01-98726 (NEW026.MRC)                                                                                                    |                             | <u>b</u> 2041                                                                                           |                                |
| - TRU01-98725 (NEW025.MRC)                                                                                                    | Personal Name               | 100 1 a<br>b                                                                                            |                                |
| - TRU01-96047 (NEW021.MRC)                                                                                                    |                             | c                                                                                                    |                                |
| - TRU01-83550 (NEW020.MRC)<br>TRU01-85972 (NEW018 MRC)                                                                                                    |                             | d                                                                                                    |                                |
| - TRU01-98716 (NEW017.MRC)                                                                                                    |                             | e<br>f                                                                                                  |                                |
| TRU01-98723 (NEW016.MRC)                                                                                                    |                             | Ē                                                                                                    |                                |
| -[I] Import Records                                                                                                    |                             | <u>k</u>                                                                                                |                                |
| -[1] inggers                                                                                                    |                             | <u>n</u>                                                                                                |                                |
|                                                                                                    |                             | P                                                                                                    |                                |
|                                                                                                    |                             | g t                                                                                                    |                                |
|                                                                                                    |                             |                                                                                                    |                                |
|                                                                                                    |                             | $\frac{4}{c}$                                                                                           |                                |
|                                                                                                    |                             |                                                                                                    |                                |
|                                                                                                    | Corporate Name              | <u>110 2</u> a กระทรวงพลังงาน                                                                           |                                |
|                                                                                                    |                             | b สำนักงานนโยบายและแผนพลังงาน<br>c                                                                      |                                |
|                                                                                                    |                             | ă                                                                                                    |                                |
|                                                                                                    |                             |                                                                                                    |                                |
|                                                                                                    |                             | 8<br>k                                                                                                  |                                |
|                                                                                                    |                             | <u>ī</u>                                                                                                |                                |
|                                                                                                    |                             | <u>n</u>                                                                                                |                                |
|                                                                                                    | Main Title                  | 245 1 a โชลาร์เชลล์ พลังงานของทุกคน ความมั่นคงของคนไทย                                                  |                                |
|                                                                                                    |                             | <u>h</u> [คอมพิวเตอร์ไฟล์] /                                                                            |                                |
|                                                                                                    |                             | <br>Cกระหรวงพด้งงาน                                                                                     |                                |
|                                                                                                    | Varying Title               | 246 1 a                                                                                                 |                                |
|                                                                                                    |                             | b                                                                                                    |                                |
|                                                                                                    |                             | <u>1</u><br>9                                                                                           |                                |
|                                                                                                    |                             | <u>h</u>                                                                                                | ~                              |
|                                                                                                    | 1. Messanes 2. Tao Inform   | nation 3. Browser 4. HOL Records 5. Objects                                                             | ^                              |
|                                                                                                    |                             |                                                                                                    |                                |
| Use Save record on server and local server and local s | drive.                      |                                                                                                    |                                |
|                                                                                                    | 🥭 🕑 💽                       | 💓 🖳 🖳 📴 🔛 🔟 🎽 🗐 🎜 💉 💉                                                                                   | - 😹 🏥 😨 🌒 ENG 4/2/2559         |
|                                                                                                    |                             |                                                                                                    |                                |

#### 2.5.2 เลือกContinue

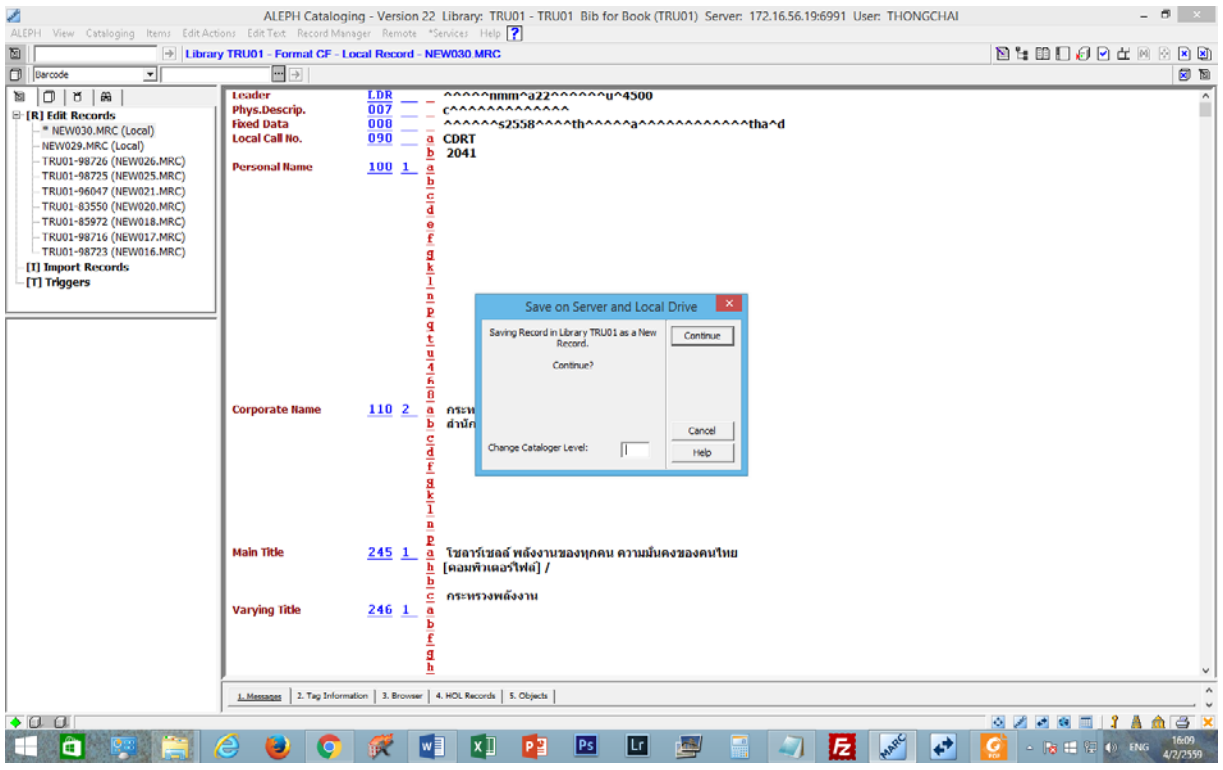

#### 2.5.3 เลือกOverride

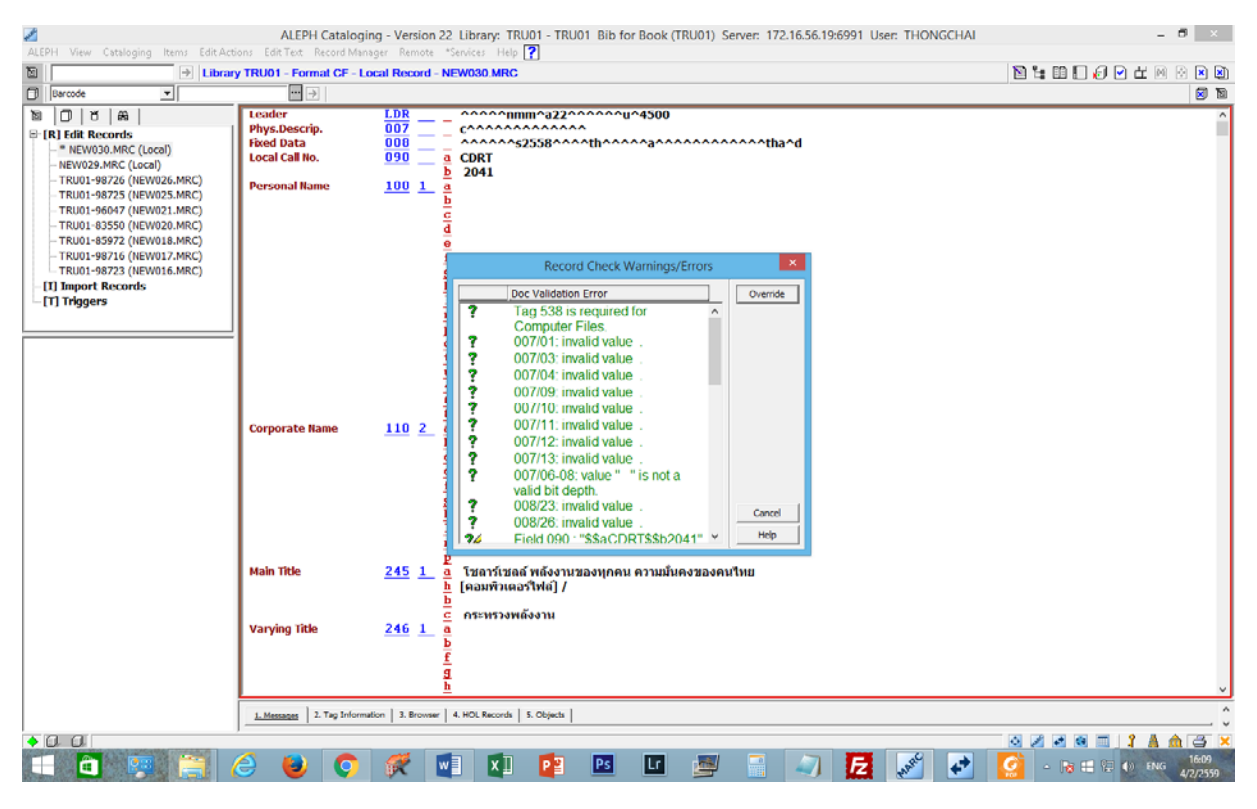

#### 2.5.4 จะได้หน้าจอระเบียนรายการบรรณานุกรมที่บันทึกรายการเรียบร้อยแล้ว

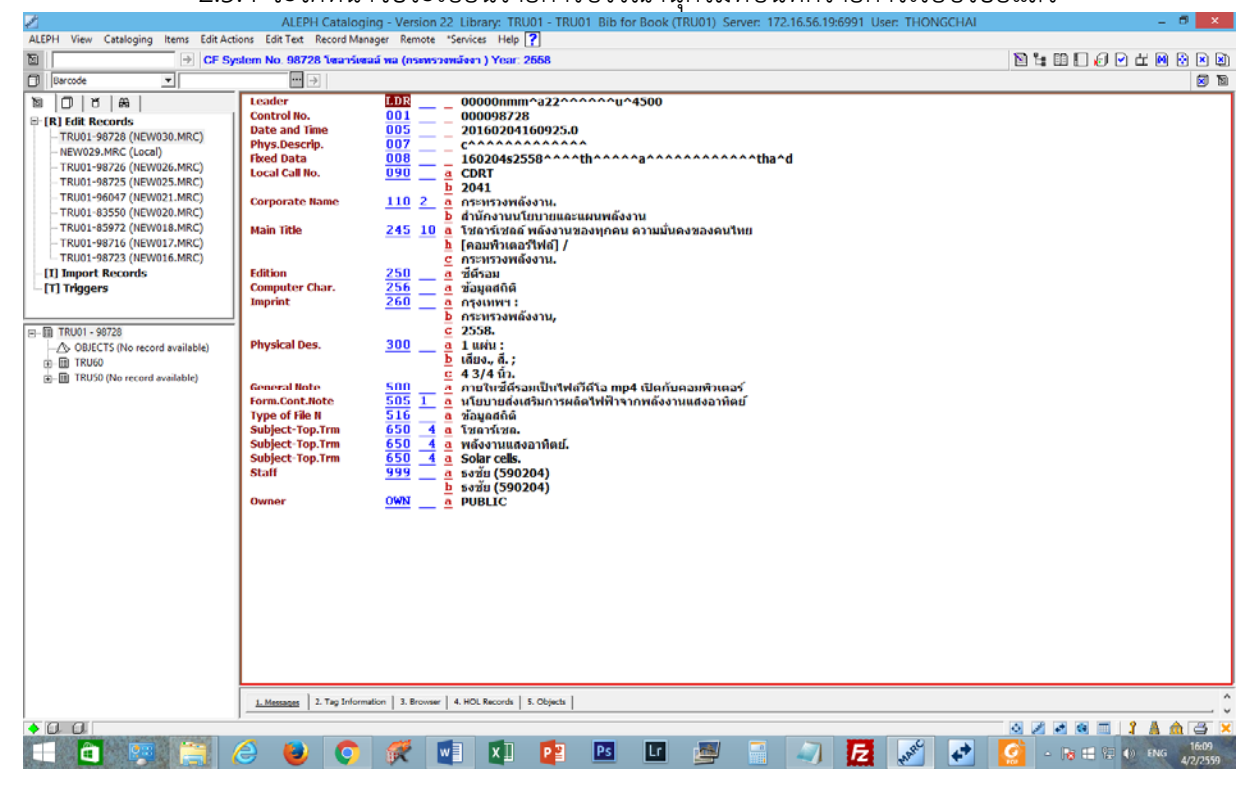

### 3. การระบุลักษณะเฉพาะของหนังสือแต่ละเล่มหรือการสร้างระเบียน Item

Item คือ การระบุลักษณะเฉพาะของหนังสือแต่ละเล่ม ซึ่งจะเชื่อมโยงกับระเบียนบรรณานุกรม bib recordเมื่อสร้างระเบียนบรรณานุกรมหนังสือแล้ว ให้ click mouse ที่เครื่องหมาย + ที่หน้า TRU50 และเลือก ITEMS จากนั้น click mouse ปุ่มขวา แล้วเลือก Load/Create record

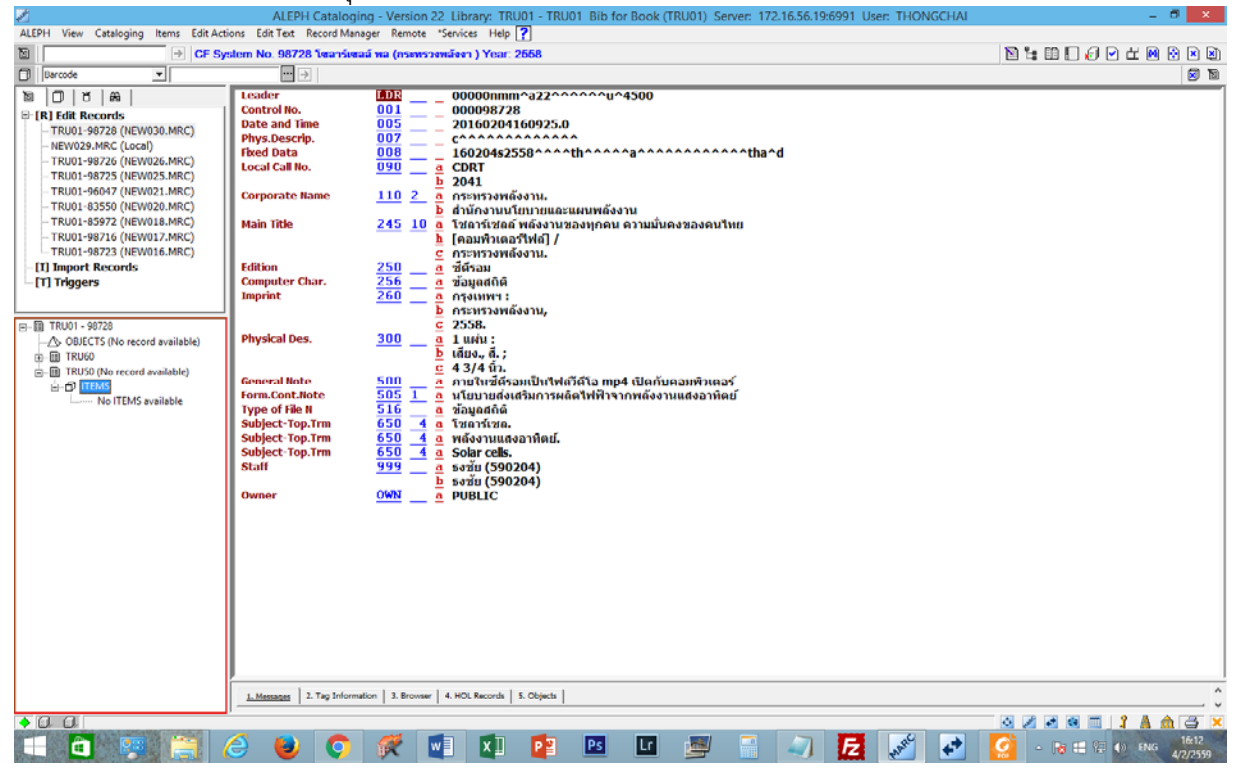

#### ระบบจะเปิด Tab Item ให้เลือกNew

| Z                                           | ALEPH Cat             | taloging - Version 22        | Library: TRU01 - TRU01 E               | ib for Book (TRU01)         | Server: 172.16.56.1 | 9:6991 User: | THONGCHAI     |       | _ 🗇 🗙                 |
|---------------------------------------------|-----------------------|------------------------------|----------------------------------------|-----------------------------|---------------------|--------------|---------------|-------|-----------------------|
| ALEPH View Cataloging Items Edit Act        | tions Edit Text Reco  | rd Manager Remote *S         | ervices Help 🕐                         |                             |                     |              |               |       |                       |
| ∑ →                                         |                       |                              |                                        |                             |                     |              |               |       |                       |
| Barcode                                     | ··· > B               | IB- 98728 ADM- 9872          | 8 - โซลาร์เซลล์ พล (กระทรวงา           | หลังงา ) Year: 2558.        |                     |              |               |       | 🗹 🖸                   |
| 10 U A                                      | Dems List             |                              |                                        |                             |                     |              |               |       |                       |
| 0.000                                       |                       | 1                            | 1                                      |                             | 1                   | 1            |               |       | 1                     |
| C [1] Functional C [2] Overview             | Seq. B-C              | Sublibrary                   | Description                            | Call number                 | Collection          | Status       | Notes         | Loans | New                   |
| □ [L] Items List (0/0)                      |                       |                              |                                        |                             |                     |              |               |       | Curlente              |
| - [A] All Items History                     |                       |                              |                                        |                             |                     |              |               |       | Dugicate              |
| - [H] History                               |                       |                              |                                        |                             |                     |              |               |       | Delece                |
| - [Z] Circulation Log                       |                       |                              |                                        |                             |                     |              |               |       | Label                 |
| [S] Circ Summary                            |                       |                              |                                        |                             |                     |              |               |       | <u>Blobal Changes</u> |
| -[J] Object                                 |                       |                              |                                        |                             |                     |              |               |       | <u>Bind/Changes</u>   |
| <ul> <li>[B] Bibliographic Info.</li> </ul> |                       |                              |                                        |                             |                     |              |               |       | Completed Vols        |
| -[1] Trigger List                           |                       |                              |                                        |                             |                     |              |               |       | Refresh               |
|                                             | 1                     |                              |                                        |                             |                     |              | _             | ~     | Add to Set            |
|                                             | Filter by             | sar Fijter                   |                                        |                             |                     |              | Sort Options: |       | • ·                   |
|                                             |                       |                              |                                        |                             |                     |              |               |       |                       |
|                                             | 1. Item Display 2.    | General Information (1) 3. C | ieneral Information (2) 4. Serial Info | ormation S. Serial Levels ( | . HOL Links         |              |               |       |                       |
|                                             | Barcode:              |                              | Item Status:                           | >                           |                     |              |               |       | Update                |
|                                             | Sublibrary:           | Þ                            | Item Process Status:                   | Þ                           |                     |              |               |       | Add Multiple          |
|                                             | Collection:           | Þ                            | Enum, Level,1 (A)(Vol                  |                             |                     |              |               |       | Save Defaults         |
|                                             | Copy Number:          |                              | Enum. Level.2 (8):                     |                             |                     |              |               |       | Refresh               |
|                                             | Material Type:        | F                            |                                        |                             |                     |              |               |       | Jubscr Defaulte       |
|                                             | Hol. Links            | 0                            |                                        |                             |                     |              |               |       | Cancel                |
|                                             | 85X Type/Linking Nur  | iber 🕨 0                     | <b>F</b>                               | emporary Location           |                     |              |               |       | 2011001               |
|                                             | Call No. Type/Call No |                              |                                        |                             |                     |              |               |       |                       |
|                                             | 2nd Call No. Type/Ca  | UNC F                        | 📃                                      |                             |                     |              |               |       |                       |
|                                             | Description:          |                              | <b>U</b>                               |                             |                     |              |               |       |                       |
|                                             |                       |                              |                                        |                             |                     |              |               |       |                       |
|                                             |                       |                              |                                        |                             |                     |              |               |       |                       |
|                                             |                       |                              |                                        |                             |                     |              |               |       |                       |
|                                             |                       |                              |                                        |                             |                     |              |               |       |                       |
|                                             |                       |                              |                                        |                             |                     |              |               |       |                       |
| • 0. 0                                      | 9                     |                              |                                        |                             |                     |              |               |       | 1 🛔 🗄 🗃 😒             |
| V LE-LE                                     |                       |                              |                                        |                             |                     |              |               |       | ▲ @                   |
|                                             |                       |                              |                                        |                             |                     |              |               |       |                       |

### ที่ หน้าจอส่วนล่าง (Lower pane) ระบบจะให้ใส่ข้อมูล Item

| Z                                           | ALEPH Cata             | loging - Version 22 Libra          | ry: TRU01 - TRU01 B              | ib for Book (TRU01)             | Server: 172.16.56.1 | 9:6991 User: 1 | HONGCHAI      |             | - 🕫 🗙             |
|---------------------------------------------|------------------------|------------------------------------|----------------------------------|---------------------------------|---------------------|----------------|---------------|-------------|-------------------|
| ALEPH View Cataloging Items Edit Acti       | ons Edit Text Record   | Manager Remote "Services           | Help <b>?</b>                    |                                 |                     |                |               | NEBEAD      |                   |
| El Barcode                                  |                        | = 98728 ADM= 98728 - 1a            | เอาร์เตออ์ พอ (กระทรวงห          | (2001 ) Year: 2558              |                     |                |               |             |                   |
|                                             |                        |                                    |                                  |                                 |                     |                |               |             | 0 0               |
|                                             | Items List             |                                    |                                  |                                 |                     |                |               |             | 1                 |
| ● [1] Functional ○ [2] Overview             | Seq. B-C               | Sublibrary                         | Description                      | Call number                     | Collection          | Status         | Notes         | Loans       | Lines.            |
| 🕀 [L] Items List (0/0)                      |                        |                                    |                                  |                                 |                     |                |               | ^           | Gen               |
| - [A] All Items History                     |                        |                                    |                                  |                                 |                     |                |               |             | Dalaza            |
| - [H] History                               |                        |                                    |                                  |                                 |                     |                |               |             | Label             |
| - [Z] Circulation Log<br>- [S] Circ Summary |                        |                                    |                                  |                                 |                     |                |               |             | Sobal Changes     |
| -[0] Objects List (0)                       |                        |                                    |                                  |                                 |                     |                |               |             | Bind/Changes      |
| - [J] Object<br>- [B] Bibliographic Info.   |                        |                                    |                                  |                                 |                     |                |               |             | Completed Vols    |
| [T] Trigger List                            |                        |                                    |                                  |                                 |                     |                |               |             | Refresh           |
|                                             |                        |                                    |                                  |                                 |                     |                |               | ~           | Add to Set        |
|                                             | Filter by Clear        | Fijter                             |                                  |                                 |                     |                | Sort Options: |             | ¥                 |
|                                             |                        |                                    |                                  |                                 |                     |                |               |             |                   |
|                                             | L. Item Gapay 2. Ge    | neral Information (1) 3. General i | information (2)   4. Serial Info | ormation   5. Serial Levels   6 | . HCL Links         |                |               |             | 1                 |
|                                             | Barcode:               |                                    | Item Status:                     | E                               |                     |                |               |             | Add               |
|                                             | Sublibrary:            |                                    | Item Process Status:             | Þ                               |                     |                |               |             | Add Multiple      |
|                                             | Collection:            | E                                  | Enum. Level. 1 (A)(Vol           |                                 |                     |                |               |             | Save Defaults     |
|                                             | Copy Number:           |                                    | Enum. Level. 2 (B):              |                                 |                     |                |               |             | Refresh           |
|                                             | Material Type:         |                                    |                                  |                                 |                     |                |               |             | Subser Defaults   |
|                                             | Hol. Unic              |                                    |                                  |                                 |                     |                |               |             | Gancel            |
|                                             | SSX Type/Linking Numb  |                                    |                                  | emporary Location               |                     |                |               |             |                   |
|                                             | and Call No. Tune/Call |                                    |                                  |                                 |                     |                |               |             |                   |
|                                             | Description:           |                                    |                                  |                                 |                     |                |               |             |                   |
|                                             |                        |                                    |                                  |                                 |                     |                |               |             |                   |
|                                             |                        |                                    |                                  |                                 |                     |                |               |             |                   |
|                                             |                        |                                    |                                  |                                 |                     |                |               |             |                   |
|                                             |                        |                                    |                                  |                                 |                     |                |               |             |                   |
|                                             |                        |                                    |                                  |                                 |                     |                |               |             |                   |
| OL OL NEW Mode                              | L                      |                                    |                                  |                                 |                     | and the second |               | OZZGE 1     | A & 3 ×           |
| 🗖 🗿 📴 门 /                                   | 3 🥹 🔇                  | ) 🐖 🛃                              | ×11 📴 Р                          | s 💵 🌌                           |                     | E .            | *             | 🧟 - 😼 🗄 🗑 🕯 | 16:13<br>4/2/2559 |

ใน tab <u>2. General Information (1)</u>ระบุข้อมูล ดังนี้

- Barcode: ระบุ หมายเลขบาร์โค้ดของ CD-Romที่ติดไว้
- Item Status: ระบุ 01
- Sublibrary: ระบุRTS
- Material Type:ระบุCDR
- Call No. Type/Call No.: ระบุ 4 ช่องถัดมาใส่ \$\$hCDRTตามด้วยหมายเลขซีดีรอม
- Description: ระบุ ฉ.1 (ถ้ามีอีก Copy ก็ใส่ ฉ.2,ฉ.3,...)

| Barcode 💌                                                                                                    | 🔤 🛃 BIB= 98728 ADM= 98728 - โหลาร์เหลล์ พล (กระทรวงหลังงา ) Year: 2668.                                                                                                    |       | 🖾 🖸                                                                                                    |
|----------------------------------------------------------------------------------------------------|----------------------------------------------------------------------------------------------------|-------|----------------------------------------------------------------------------------------------------|
| 10 0 8 A                                                                                                    | Benit                                                                                                    |       |                                                                                                    |
| ④ [1] Functional O [2] Overview                                                                                                    | Seq. B-C Sublibrary Description Call number Collection Status Notes                                                                                                    | Loans | Manu                                                                                                    |
| □ [1] Items List (0/0)<br>□ [4] All Items Holory<br>□ [1] Items<br>□ [1] Items<br>□ [1] Items<br>□ [1] Items<br>□ [2] Orculation Log<br>□ [3] Orc Summary<br>□ [0] Objects List (0)<br>□ [1] Objects List (0)<br>□ [1] Objects List (0)<br>□ [1] Objects List (0)<br>□ [1] Trigger List | Filter by Clear Filter Sort Options                                                                                                    | ×     | Doglicate<br>Doglicate<br>Lobel<br>Biolosi Changes<br>Biol/Changes<br>Completed Vols<br>Befresh<br>Add to Set |
|                                                                                                    | 2. Iden Explan       2. Seried Information (1)       3. General Information (2)       4. Sand Information       5. Sand Lavels       6. ACL Lates         Barcode:       3033001299572       Item Status:       01       1         Sublik ary:       RTS       Item Process Status:       2         Collection:       CORT       1       1         Material Type:       COR       2         Hol. Lnk:       0       1         SX Type/Loting Number       1       1         Call No. Type/Call No.:       4       1         Description:       a-1       1 |       | <u>Add</u><br>Add Bylliple<br>Save Defaults<br>Befrant<br>Subco Defaults<br>Cancel                            |

### ใน tab <u>3. General Information (2)</u>ระบุข้อมูล ดังนี้

- Inventory Number: ระบุ 0
- Inventory Date: ระบุ วันที่ลงรายการ

|                                           | ALEPH Catalo            | iging - Version 22 Li       | brary: TRU01 - TRU01 I            | Bib for Book (TRU01)            | Server: 172.16.56.1 | 9:6991 User: | THONGCHAI     |           | ×               |
|-------------------------------------------|-------------------------|-----------------------------|-----------------------------------|---------------------------------|---------------------|--------------|---------------|-----------|-----------------|
| ALEPH View Cataloging Items Edit Act      | ions Edit Fext Record M | lanager Remote "Servi       | ces Help 🥐                        |                                 |                     |              |               |           |                 |
|                                           |                         |                             |                                   |                                 |                     |              |               |           |                 |
| Barcode                                   |                         | 98728 ADM= 98728 -          | - โซลาร์เซลล์ พล (กระทรวง         | waten ) Year: 2558.             |                     |              |               |           |                 |
| P D R W I                                 | Herrs List              |                             |                                   |                                 |                     |              |               |           |                 |
| ⊕ [1] Functional O [2] Overview           | Sec. B-C                | Sublibrary                  | Description                       | Call number                     | Collection          | Status       | Notes         | Loans     |                 |
|                                           |                         |                             |                                   |                                 |                     | ,            |               | ^         | New             |
| F [L] Items List (0/0)                    |                         |                             |                                   |                                 |                     |              |               |           | Duplicate       |
| B-[1] Item                                |                         |                             |                                   |                                 |                     |              |               |           | Delete          |
| - [H] History                             |                         |                             |                                   |                                 |                     |              |               |           | Label           |
| -[Z] Circulation Log<br>-[S] Circ Summary |                         |                             |                                   |                                 |                     |              |               |           | Slobal Changes  |
| -[0] Objects List (0)                     |                         |                             |                                   |                                 |                     |              |               |           | Bindl("hannes   |
| -[J] Object                               |                         |                             |                                   |                                 |                     |              |               |           | Completed State |
| - [1] Trigger List                        |                         |                             |                                   |                                 |                     |              |               |           | Engletto res    |
|                                           |                         |                             |                                   |                                 |                     |              |               | ~         | <u>Remesti</u>  |
|                                           | Filter by Clear Fi      | iter                        |                                   |                                 |                     |              | Sort Options: |           | Add to set      |
|                                           |                         |                             |                                   |                                 |                     |              |               |           |                 |
|                                           | 2. Jiem Gapaty 2. Gene  | ral Information (1) 3. Gene | ral Information (2) 4. Secial Inf | ormation ] S. Serial Levels ] / | , hGt Loki          |              |               |           |                 |
|                                           |                         |                             |                                   |                                 |                     |              |               |           | 1               |
|                                           | Inventory Number: 0     | )                           | Statistic:                        |                                 |                     |              |               |           | Add             |
|                                           | Inventory Date:         | 24/02/2016                  | Remote Storage ID:                |                                 |                     |              |               |           | Add Multiple    |
|                                           | Last Invent. Report D   | 00/00/0000                  | Open Date: 00                     | /00/00                          |                     |              |               |           | Save Defaults   |
|                                           | Phoe:                   |                             | Update Date: 00                   | /00/00                          |                     |              |               |           | Refresh         |
|                                           | OPAC Note:              |                             |                                   |                                 |                     |              |               |           | jubscr Defaults |
|                                           | Circ. Note:             |                             |                                   |                                 |                     |              |               |           | Cancel          |
|                                           | Internal Note:          |                             |                                   |                                 |                     |              |               |           |                 |
|                                           | Order Number:           |                             |                                   |                                 |                     |              |               |           |                 |
|                                           | Invoice Key:            |                             |                                   |                                 |                     |              |               |           |                 |
|                                           | Invoice Note:           |                             | 2                                 |                                 |                     |              |               |           |                 |
|                                           |                         |                             |                                   |                                 |                     |              |               |           |                 |
|                                           |                         |                             |                                   |                                 |                     |              |               |           |                 |
|                                           |                         |                             |                                   |                                 |                     |              |               |           |                 |
|                                           |                         |                             |                                   |                                 |                     |              |               |           |                 |
|                                           |                         |                             |                                   |                                 |                     |              |               |           |                 |
| • 0 0                                     |                         |                             |                                   |                                 |                     |              |               | o 💋 🛃 📵 🔳 | 🦹 🛔 🏦 🚍 🔀       |

## ใน tab <u>4. Serial Information</u>ระบุข้อมูล ดังนี้

- Subscription No.: ระบุ 0
- Pages: ระบุ หมายเลขซีดีรอม

|                                  | Iterra List                                                                                                    |                               |                                   |                             |            |        |       |       |          |
|----------------------------------|----------------------------------------------------------------------------------------------------|-------------------------------|-----------------------------------|-----------------------------|------------|--------|-------|-------|----------|
| Functional O [2] Overview        | Seq. B-C                                                                                                    | Sublibrary                    | Description                       | Call number                 | Collection | Status | Notes | Loans |          |
| Items List (0/0)                 |                                                                                                    |                               |                                   |                             |            |        |       |       | Dupl     |
| AJ All Items History<br>Item     |                                                                                                    |                               |                                   |                             |            |        |       |       | Del      |
| H] History<br>Z] Circulation Lon |                                                                                                    |                               |                                   |                             |            |        |       |       | La       |
| S] Circ Summary                  |                                                                                                    |                               |                                   |                             |            |        |       |       | jiobal C |
| Objects List (0)<br>Object       |                                                                                                    |                               |                                   |                             |            |        |       |       | Bind/C   |
| Bibliographic Info.              |                                                                                                    |                               |                                   |                             |            |        |       |       | Somplet  |
| frigger List                     |                                                                                                    |                               |                                   |                             |            |        |       |       | Refr     |
|                                  | Electron L Clarks                                                                                                    |                               |                                   |                             |            |        | C     |       | Add t    |
|                                  |                                                                                                    |                               |                                   |                             |            |        |       |       |          |
|                                  | 1. Item Gapay 2. Gen                                                                                                    | aral Information (1) 3. Gener | al Information (2) 4. Secial Info | ormation S. Serial Levels 6 | HGL Links  |        |       |       |          |
|                                  | Subscription No.:                                                                                                    | 0                             | •                                 |                             |            |        |       |       | Upd      |
|                                  | Pages:                                                                                                    | 2041                          | _                                 |                             |            |        |       |       | Add M    |
|                                  | Description:                                                                                                    | a.2                           |                                   |                             |            |        |       |       | Save D   |
|                                  | Issue Date:                                                                                                    | 00/00/0000                    | Þ                                 |                             |            |        |       |       | Befr     |
|                                  | Exp. Arrival Date:                                                                                                    | 00/00/0000                    |                                   |                             |            |        |       |       | jubscr t |
|                                  | a second second s | 00/00/0000                    |                                   |                             |            |        |       |       | ⊆ar      |
|                                  | Arrival Date:                                                                                                    | N                             |                                   |                             |            |        |       |       |          |
|                                  | Arrival Date:<br>Break Indicator:                                                                                                    | Þ                             |                                   |                             |            |        |       |       |          |
|                                  | Arrival Date:<br>Break Indicator:                                                                                                    | ×                             |                                   |                             |            |        |       |       |          |
|                                  | Arrival Date:<br>Break Indicator:                                                                                                    |                               |                                   |                             |            |        |       |       |          |
|                                  | Arrival Date:<br>Break Indicator:                                                                                                    |                               |                                   |                             |            |        |       |       |          |
|                                  | Arrival Date:<br>Break Indicator:                                                                                                    |                               |                                   |                             |            |        |       |       |          |
|                                  | Arrival Date:<br>Break Indicator:                                                                                                    |                               |                                   |                             |            |        |       |       |          |

## หลังจากนั้น เลือกปุ่ม Add ด้านขวามือ

| 2                                          | ALEPH Cataloging - Version 22 Library: TRU01 - TRU01 Bib for Book (TRU01) Server: 172.16.56.19:6991 User: THONGCHAI 🛛 – 🗗                                                                                                    | ×               |
|--------------------------------------------|----------------------------------------------------------------------------------------------------|-----------------|
| ALEPH View Cataloging Items Edit Act       | ictions EditText Record Manager Remote "Services Help 🛜                                                                                                    |                 |
|                                            | N 4 11 1 1 1 1 1 1 1 1 1 1 1 1 1 1 1 1 1                                                                                                     | XX              |
| 🗇 Barcode 💌                                | 🔤 🏓   BIB= 98728 ADM= 98728 - โซลาร์เซลล์ พล (กระทรวงหลังงา ) Year: 2558.                                                                                                    | 🖾 🖻             |
| ) () () () () () () () () () () () () ()   | Threaded                                                                                                    |                 |
| ● [1] Functional O [2] Overview            | Seq. B-C Sublibrary Description Call number Collection Status Notes Loans                                                                                                    |                 |
| E [L] Items List (0/0)                     | Dugi                                                                                                    | cate            |
| E-[1] Item                                 | Del                                                                                                    | ete             |
| - [Z] Circulation Log                      | 1.0                                                                                                    | bel             |
| -[S] Circ Summary<br>-[0] Objects List (0) | jabel (                                                                                                    | hanges          |
| -[J] Object                                | Endo                                                                                                    | hanges          |
| [T] Trigger List                           | 2.000                                                                                                    | resh            |
|                                            | bbA v                                                                                                    | to Set          |
|                                            | Film bg.,, Glear Film                                                                                                    |                 |
|                                            |                                                                                                    |                 |
|                                            | Liters Espay 2. General Information (1) 3. General Information (2) 4. Serial Information 5. Serial Levels 6. PCL Loks                                                                                                    | 1               |
|                                            | Subscription No.: 0 A                                                                                                    | 56              |
|                                            | Paget: [DKT_204] Add                                                                                                    | uitple          |
|                                            | San Carlos Carlos San Carlos Carlos C | efaults         |
|                                            | Exp. Armel Date: 00(00)0000                                                                                                    | esn             |
|                                            | Arrival Date: 00/00/0000                                                                                                    | ncel            |
|                                            | Break Indicator:                                                                                                    |                 |
|                                            |                                                                                                    |                 |
|                                            |                                                                                                    |                 |
|                                            |                                                                                                    |                 |
|                                            |                                                                                                    |                 |
|                                            |                                                                                                    |                 |
|                                            |                                                                                                    |                 |
|                                            |                                                                                                    |                 |
| •00                                        |                                                                                                    | 3 ×             |
| 🛋 😐 📪 🍋 /                                  | i 🙆 😻 🔇 🛠 🖬 💵 📴 🔛 💷 💆 🕛 🥥 🛃 🛃 🚱 - * = * * * * *                                                                                                    | 16:15<br>7/2559 |

หลังจากเลือกปุ่ม Add จะมี item รายการที่บันทึกข้อมูลแล้วปรากฏขึ้นมา

| 🖉 🛛 🔰 ALEPH Cataloging - Version 22 Library: TRU01 - TRU01 Bib for Book (TRU01) Server: 172.16.56.19:6991 User: THONGCHAI – 🗖 🗙 |           |                 |                               |                                 |                                 |                                       |        |               |             |                          |
|----------------------------------------------------------------------------------------------------|-----------|-----------------|-------------------------------|---------------------------------|---------------------------------|---------------------------------------|--------|---------------|-------------|--------------------------|
| ALEPH View Cataloging Items Edit Act                                                                                            | ions Edit | ext Record N    | Aanager Remote *Ser           | vices Help 🕐                    |                                 |                                       |        |               |             |                          |
| ∑ →                                                                                                    |           |                 |                               |                                 |                                 |                                       |        |               | 🖹 🗄 🖽 🗏 🖉 [ |                          |
| Barcode                                                                                                    |           | ···   BIB=      | 98728 ADM= 98728              | - โซลาร์เซลล์ พล (กระทรร        | งพลังงา ) Year: 2558.           |                                       |        |               |             | 🖾 🗵                      |
| 12 0 V 8                                                                                                    | Berrs Us  |                 |                               |                                 |                                 |                                       |        |               |             |                          |
| ● [1] Functional O [2] Overview                                                                                                 | Seq.      | B-C             | Sublibrary                    | Description                     | Call number                     | Collection                            | Status | Notes         | Loans       |                          |
| B-[L] Items List (0/1)<br>[A] All Rems History                                                                                  | 10        | 3033000<br>9572 | 129 TRU Library               | a.1                             | CDRT 2041                       | CD-ROM -<br>Thai (2nd fl.<br>Room IT) | CD-ROM |               | 0 ^         | New<br>Dugicate          |
| - [H] History (Last updated)<br>- [Z] Circulation Log ()                                                                        |           |                 |                               |                                 |                                 |                                       |        |               |             | Label                    |
| -[S] Circ Summary<br>-[O] Objects List (0)                                                                                      |           |                 |                               |                                 |                                 |                                       |        |               |             | Biotal Changes           |
| -[1] Object<br>-[B] Bibliographic Info.                                                                                         |           |                 |                               |                                 |                                 |                                       |        |               |             | Completed Vols           |
| – [T] Trigger List                                                                                                    |           |                 |                               |                                 |                                 |                                       |        |               | ~           | Refresh                  |
|                                                                                                    | Filter I  | g Clear i       | ijt.er                        |                                 |                                 |                                       |        | Sort Options: |             | ▲dd to set               |
|                                                                                                    |           |                 |                               |                                 |                                 |                                       |        |               |             |                          |
|                                                                                                    | 1. Item ( | Isplay   2. Gen | eral Information (1)   3. Ger | neral Information (2) 4. Secial | Information 5. Serial Levels 6. | HOL Links                             |        |               |             |                          |
|                                                                                                    | Subscrip  | ion No.:        | 0                             | Þ                               |                                 |                                       |        |               |             | Update                   |
|                                                                                                    | Pages:    |                 | 2041                          |                                 |                                 |                                       |        |               |             | Add Multiple             |
|                                                                                                    | Issue Da  | le:             | 00/00/0000                    |                                 |                                 |                                       |        |               |             | Save Defaults<br>Refresh |
|                                                                                                    | Exp. Arri | val Date:       | 00/00/0000                    | Þ                               |                                 |                                       |        |               |             | jubscr Defaults          |
|                                                                                                    | Arrival D | ste:            | 00/00/0000                    |                                 |                                 |                                       |        |               |             | ⊆ancel                   |
|                                                                                                    | break In  | icator:         |                               |                                 |                                 |                                       |        |               |             |                          |
|                                                                                                    |           |                 |                               |                                 |                                 |                                       |        |               |             |                          |
|                                                                                                    |           |                 |                               |                                 |                                 |                                       |        |               |             |                          |
|                                                                                                    |           |                 |                               |                                 |                                 |                                       |        |               |             |                          |
|                                                                                                    |           |                 |                               |                                 |                                 |                                       |        |               |             |                          |
|                                                                                                    |           |                 |                               |                                 |                                 |                                       |        |               |             |                          |
| · · · · · · · · · · · · · · · · · · ·                                                                                           |           |                 |                               |                                 |                                 |                                       |        |               |             |                          |
|                                                                                                    | 4         |                 |                               |                                 |                                 |                                       |        | ~ ×           |             |                          |
|                                                                                                    | e         |                 |                               | × 🗉 📔                           |                                 |                                       | 12     | Mar +7        | - 😼 🖬 😥     | ()) ENG 5/2/2559         |

หากซีดีรอมรายการนั้นมีหลาย Copy ให้เลือกDuplicateเพื่อทำการ Copy item ขึ้นมาอีกรายการ ใน tab <u>2. General Information (1)</u>ให้แก้ไขข้อมูล ดังนี้

- Barcode: เปลี่ยนหมายเลขบาร์โค้ดใหม่
- Description: เปลี่ยนจาก ฉ.1 เป็น ฉ.2

## หลังจากนั้นให้ เลือกปุ่ม Add

|                                               | ALEPH Cata               | loging - Version 22 Lil       | brary: TRU01 - TRU01 E              | Bib for Book (TRU01) Se             | erver: 172.16.56.19       | :6991 User: TH | IONGCHAI      |                |       | - 🗖 🗙          |
|-----------------------------------------------|--------------------------|-------------------------------|-------------------------------------|-------------------------------------|---------------------------|----------------|---------------|----------------|-------|----------------|
| ALEPH View Cataloging Items Edit Activ        | ons Edit Text Record     | Manager Remote "Servi         | ces Help 🥐                          |                                     |                           |                |               | <b>N</b> *= 00 | E A R |                |
| Barcode                                       | ··· > 80                 | 3= 98728 ADM= 98728 -         | โขลาร์เขลล์ พล (กระทรวง             | พลังงา ) Year: 2558.                |                           |                |               |                |       |                |
| B () () (A)                                   | Items List               |                               |                                     |                                     |                           |                |               |                |       |                |
| [1] Functional O [2] Overview                 | Sec. B.C                 | Sublibrary                    | Description                         | Call number                         | Collection                | Status         | Notae         | Loans          |       |                |
|                                               | 10 303300                | 0129 TRU Library              | a.1                                 | CDRT 2041                           | CD-ROM -                  | CD-ROM         | Indes         | 0              | ^     | New            |
| [A] All Items History                         | 9572                     |                               |                                     |                                     | Thai (2nd fl.<br>Room IT) |                |               |                |       | Duglicate      |
| [I] Item (30330001299572, CDRT :              |                          |                               |                                     |                                     | Rooming                   |                |               |                |       | Delete         |
| - [Z] Circulation Log ()                      |                          |                               |                                     |                                     |                           |                |               |                |       | l_abel         |
| -[S] Circ Summary<br>-[O] Objects List (0)    |                          |                               |                                     |                                     |                           |                |               |                |       | alobal Change  |
| [J] Object                                    |                          |                               |                                     |                                     |                           |                |               |                |       | Bind/Change:   |
| -[B] Bibliographic Info.<br>-[T] Trigger List |                          |                               |                                     |                                     |                           |                |               |                |       | Completed Vo   |
| (.)                                           |                          |                               |                                     |                                     |                           |                |               |                | ~     | Refresh        |
|                                               | Citer by                 | Ciker .                       |                                     |                                     |                           |                | Sort Options: |                |       |                |
|                                               |                          |                               |                                     |                                     |                           |                |               |                |       |                |
|                                               | J. Ben Gapas 2. Ge       | meral Information (1) 3. Gene | ral Information (2)   4. Secial Inf | iormation   S. Serial Levels   6. / | SGE Links                 |                |               |                |       |                |
|                                               | Barcode:                 | 1000001259564                 | Item Status: 01                     | Þ                                   |                           |                |               |                |       | Add            |
|                                               | Sublibrary:              | RTS                           | Item Process Status:                | F                                   |                           |                |               |                |       | Add Multiple   |
|                                               | Collection:              | CORT                          | Enum. Level. 1 (A)(Vol              |                                     |                           |                |               |                |       | Save Defaults  |
|                                               | Copy Number:             |                               | Enum. Level.2 (B):                  |                                     |                           |                |               |                |       | Refresh        |
|                                               | Material Type:           |                               |                                     |                                     |                           |                |               |                |       | Jubsci Default |
|                                               | 85X Type/Linking Numb    | er D 0                        |                                     | emporary Location                   |                           |                |               |                |       | Cancel         |
|                                               | Call No. Type/Call No.:  | 4 SSHCDRT 2041                |                                     |                                     |                           |                |               |                |       |                |
|                                               | 2nd Call No. Type/Call I | Ne                            |                                     |                                     |                           |                |               |                |       |                |
|                                               | Description:             | a.2                           |                                     |                                     |                           |                |               |                |       |                |
|                                               |                          |                               |                                     |                                     |                           |                |               |                |       |                |
|                                               |                          |                               |                                     |                                     |                           |                |               |                |       |                |
|                                               |                          |                               |                                     |                                     |                           |                |               |                |       |                |

## จะมีรายการitem ใหม่เพิ่มขึ้นมาดังภาพ

| Z                                                                                                    | ALEPH Ca             | ataloging - Version 22 Lil          | orary: TRU01 - TRU01               | Bib for Book (TRU01) S            | erver: 172.16.56.19                   | 6991 User: Th | IONGCHAI      |       |         | _ 🗇 🗙                  |
|----------------------------------------------------------------------------------------------------|----------------------|-------------------------------------|------------------------------------|-----------------------------------|---------------------------------------|---------------|---------------|-------|---------|------------------------|
| ALEPH View Cataloging Items Edit Acti                                                                            | ions Edit Text Rec   | ord Manager Remote *Servi           | ces Help 🕐                         |                                   |                                       |               |               |       |         |                        |
| ₩ →                                                                                                    |                      |                                     |                                    |                                   |                                       |               |               | 🖻 🗄 💷 | I @ 🖻 🗖 |                        |
| Barcode 💌                                                                                                    | ••• >                | BIB= 98728 ADM= 98728 -             | โขลาร์เขลล์ พล (กระทรวง            | พลังงา ) Year: 2558.              |                                       |               |               |       |         | 🖾 🖸                    |
| <u>b</u> 0 0 8 8                                                                                                 | Items List           |                                     |                                    |                                   |                                       |               |               |       |         |                        |
| ● [1] Functional O [2] Overview                                                                                  | Seq. B-C             | Sublibrary                          | Description                        | Call number                       | Collection                            | Status        | Notes         | Loans |         |                        |
| E-[L] Items List (0/2)<br>[A] All Rems History                                                                   | 10 3033<br>9572      | 000129 TRU Library                  | <b>9.1</b>                         | CDRT 2041                         | CD-ROM -<br>Thai (2nd fl.<br>Room IT) | CD-ROM        |               | 0     | ^       | New<br>Dupicate        |
| -[1] Item (30330001299504, CDR1 -<br>-[H] History (Last updated)<br>-[2] Circulation Log ()<br>-[5] Circ Summary | 20 3033<br>9564      | 000129 TRU Library                  | <b>a.</b> 2                        | CDRT 2041                         | CD-ROM -<br>Thai (2nd fl.<br>Room IT) | CD-ROM        |               | 0     |         | Label<br>Jobal Changes |
| -[0] Objects List (0)<br>-[J] Object<br>-[B] Bibliographic Info.                                                 |                      |                                     |                                    |                                   |                                       |               |               |       |         | Bind/Changes           |
| [T] Trigger List                                                                                                 |                      |                                     |                                    |                                   |                                       |               |               |       |         | Refresh                |
|                                                                                                    | 1                    |                                     |                                    |                                   |                                       |               | _             |       | ~       | Add to Set             |
|                                                                                                    | Filter by            | Jear Hyter                          |                                    |                                   |                                       |               | Sort Options: |       | -       | 1                      |
|                                                                                                    |                      |                                     |                                    |                                   |                                       |               |               |       |         |                        |
|                                                                                                    | 1. Item Display 2    | General Information (1)     3. Gene | ral Information (2)   4. Serial In | formation   S. Serial Levels   6. | HOL Links                             |               |               |       |         | 1                      |
|                                                                                                    | Barcode:             | 30330001299564                      | Item Status: 01                    | Þ                                 |                                       |               |               |       |         | Update                 |
|                                                                                                    | Sublbrary:           | RTS                                 | Item Process Status:               | Þ                                 |                                       |               |               |       |         | Add Multiple           |
|                                                                                                    | Collection:          | CORT                                | Enum. Level. 1 (A)(Vol             |                                   |                                       |               |               |       |         | Save Defaults          |
|                                                                                                    | Copy Number:         |                                     | Enum. Level.2 (8):                 |                                   |                                       |               |               |       |         | Refresh                |
|                                                                                                    | Material Type:       | COR                                 |                                    |                                   |                                       |               |               |       |         | Subser Defaults        |
|                                                                                                    | Hol. Link:           | 0                                   |                                    |                                   |                                       |               |               |       |         | ⊆ancel                 |
|                                                                                                    | 85X Type/Linking No  | umber 0                             |                                    | Temporary Location                |                                       |               |               |       |         |                        |
|                                                                                                    | Call No. Type/Call N | 10.: 4 S\$hCDRT 2041                |                                    |                                   |                                       |               |               |       |         |                        |
|                                                                                                    | 2nd Call No. Type/C  | Call No 🕑                           |                                    |                                   |                                       |               |               |       |         |                        |
|                                                                                                    | Description:         | a.2                                 |                                    |                                   |                                       |               |               |       |         |                        |
|                                                                                                    |                      |                                     |                                    |                                   |                                       |               |               |       |         |                        |
|                                                                                                    |                      |                                     |                                    |                                   |                                       |               |               |       |         |                        |
|                                                                                                    |                      |                                     |                                    |                                   |                                       |               |               |       |         |                        |
|                                                                                                    |                      |                                     |                                    |                                   |                                       |               |               |       |         |                        |
|                                                                                                    | ]                    |                                     |                                    |                                   |                                       |               |               |       |         |                        |
| ◆ U. U.                                                                                                    |                      |                                     |                                    |                                   |                                       |               |               | 0 / 1 | SE 🗌 🥇  | A 🔟 🚔 🗡                |

## 4. เสร็จขั้นตอนการลงรายบรรณานุกรม CD-Romในระบบ Aleph

### การแก้ไขข้อมูลรายการบรรณานุกรม CD-ROM ในระบบ Aleph

1. แก้ไขข้อมูล item

ในส่วน item bar ด้านบนให้เลือกBarcode -->ระบุbarcode ของซีดีรอมที่ต้องการแก้ไข --> Enter

| 🖋 ALEPH Cataloging - Ver | rsion 22 Library: TR | U01 - TRU01 Bib for Book (TR    | :U01) Server: 172.16.56.19:6991      | User: THONGCHAI               | And Read State |        |               |                                         |                         |
|--------------------------|----------------------|---------------------------------|--------------------------------------|-------------------------------|----------------|--------|---------------|-----------------------------------------|-------------------------|
| ALEPH View Catalogin     | ng Items Edit Ac     | tions Edit Text Record Man      | ager Remote *Services Hel            | р 🥐                           |                |        |               |                                         |                         |
| 12                       | >                    |                                 |                                      |                               |                |        | <b>N</b> 1    | : BEØ₽t                                 |                         |
| Barcode                  | ▼ 3033000129         | 9572 … 🔿                        |                                      |                               |                |        |               |                                         |                         |
| Item Bar 🛛 🖌 🗛           | Items List           |                                 |                                      |                               |                |        |               |                                         |                         |
|                          | Seq. B-C             | Sublibrary                      | Description                          | Call number                   | Collection     | Status | Notes         |                                         |                         |
| 🕂 [L] Items List         |                      |                                 |                                      |                               |                |        |               | *                                       | New                     |
| [A] All Items Hist       |                      |                                 |                                      |                               |                |        |               |                                         | Duglicate               |
| [I] Item                 |                      |                                 |                                      |                               |                |        |               |                                         | Delete                  |
| - [Z] Circulation Lo     |                      |                                 |                                      |                               |                |        |               |                                         | Label                   |
| [S] Circ Summar          |                      |                                 |                                      |                               |                |        |               |                                         | <u>a</u> lobal Changes  |
| [0] Objects List         |                      |                                 |                                      |                               |                |        |               |                                         | Bind/Changes            |
| [J] Object               |                      |                                 |                                      |                               |                |        |               |                                         | Completed Vols          |
| [T] Trigger List         |                      |                                 |                                      |                               |                |        |               |                                         | Refrech                 |
|                          |                      |                                 |                                      |                               |                |        |               | ~                                       | Keiresii                |
|                          | Filter by            | Clear Filter                    |                                      |                               |                |        | Sort Options: |                                         | Add to Set              |
|                          |                      | ,                               |                                      |                               |                |        |               |                                         |                         |
|                          |                      | 2 Count 1-form for (1) ] 2 C    |                                      | and a contract local          |                |        |               |                                         | *                       |
|                          | 1. Item Display      | 2. General Information (I) 5. G | eneral finormation (2) 4. Senal fino | Simatori Si Senar Ceves   0.1 |                |        |               |                                         |                         |
|                          |                      |                                 |                                      |                               |                |        |               |                                         |                         |
|                          |                      |                                 |                                      |                               |                |        |               |                                         | <u>^</u>                |
|                          |                      |                                 |                                      |                               |                |        |               |                                         |                         |
|                          |                      |                                 |                                      |                               |                |        |               |                                         | =                       |
|                          |                      |                                 |                                      |                               |                |        |               |                                         |                         |
|                          |                      |                                 |                                      |                               |                |        |               |                                         |                         |
|                          |                      |                                 |                                      |                               |                |        |               |                                         |                         |
|                          |                      |                                 |                                      |                               |                |        |               |                                         |                         |
|                          |                      |                                 |                                      |                               |                |        |               |                                         |                         |
| <                        |                      |                                 |                                      |                               |                |        |               |                                         | -                       |
| • A A                    |                      |                                 |                                      |                               |                |        | 0.            | 2 🐼 🔳 🧣                                 |                         |
|                          |                      |                                 |                                      | <i>#</i>                      |                |        | 9             | EN .                                    | 13:37                   |
|                          |                      |                                 |                                      | F 💾 🚺                         | нев-м          |        |               | - · · · · · · · · · · · · · · · · · · · | <sup>.))</sup> 8/2/2559 |

# จะปรากฏรายการ item ขึ้นมา ให้ทำการแก้ไขข้อมูลแล้วเลือกUpdate

| 🖋 ALEPH Cataloging - Ver          | sion 22 Lit   | prary: TRU01 - TRU0   | 1 Bib for Book (TRU01  | l) Server: 172.16.56.19:6   | 991 User: THONGCHAI             | in state Manual State |        |               |       |         |                             |
|-----------------------------------|---------------|-----------------------|------------------------|-----------------------------|---------------------------------|-----------------------|--------|---------------|-------|---------|-----------------------------|
| ALEPH View Catalogin              | g Items       | Edit Actions Edit 1   | Fext Record Manager    | r Remote *Services          | Help <mark>?</mark>             |                       |        |               |       |         |                             |
| 10                                | $\rightarrow$ |                       |                        |                             |                                 |                       |        |               | 🔊 🔓 🖽 | II      |                             |
| Barcode                           | -             |                       | → BIB= 9872            | 8 ADM= 98728 - โซล          | าร์เซลล์ พล (กระทรวงพลังงา )    | ) Year: 2558.         |        |               |       |         | 🗐 🖹                         |
|                                   | Items Lis     | • ]                   |                        |                             |                                 |                       |        |               |       |         |                             |
|                                   |               | °                     |                        |                             |                                 |                       |        |               |       |         |                             |
| ⊙ [1] Functional O [:             | Seq.          | B-C                   | Sublibrary             | Description                 | Call number                     | Collection            | Status | Notes         | Loans |         |                             |
| □ [L] Items List (0/              | 10            | 3033000129            | TRU Library            | ຈ.1                         | CDRT 2041                       | CD-ROM -              | CD-ROM |               | 0     | ^       | New                         |
| [A] All Items Hist                |               | 9572                  |                        |                             |                                 | Room IT)              |        |               |       |         | Duglicate                   |
| □ [I] Item (3033000               | 20            | 3033000129            | TRU Library            | a.2                         | CDRT 2041                       | CD-ROM -              | CD-ROM |               | 0     |         | Delete                      |
| [H] History (Last                 |               | 9564                  | ,                      |                             |                                 | Thai (2nd fl.         |        |               |       |         | Label                       |
| [S] Circ Summar                   |               |                       |                        |                             |                                 | Room IT)              |        |               |       |         | global Changes              |
| [0] Objects List (I               |               |                       |                        |                             |                                 |                       |        |               |       |         | Bind/Changes                |
| []] Object<br>[]] Bibliographic I |               |                       |                        |                             |                                 |                       |        |               |       |         | Completed Vols              |
| [T] Trigger List                  |               |                       |                        |                             |                                 |                       |        |               |       |         | Refresh                     |
|                                   |               |                       |                        |                             |                                 |                       |        |               |       | ~       | Add to Set                  |
|                                   | Filter        | by Clear Filter       | 1                      |                             |                                 |                       |        | Sort Options: |       |         | ▼                           |
|                                   |               |                       | 1                      |                             |                                 |                       |        | · )           |       |         | _                           |
|                                   | 1. Item       | Ditplay 2 General Inf | ormation (1) 3. Genera | al Information (2) 4. Seria | Information 5. Serial Levels 6. | HOL Links             |        |               |       |         | <u>^</u>                    |
|                                   |               | <u>Li General III</u> |                        |                             |                                 |                       |        |               |       |         | 1                           |
|                                   | Barcode       | : 3033                | 0001299572             | Item Status:                | 01                              |                       |        |               |       |         | Update                      |
|                                   | Sublibra      | ry: RTS               | <b></b>                | Item Process Status:        | <b>F</b>                        |                       |        |               |       |         | Add Multiple                |
|                                   | Collectio     | n: CDR                | т 🕨                    | Enum. Level. 1 (A)(Vol      |                                 |                       |        |               |       |         | Save Defaults               |
|                                   | Copy Nu       | mber:                 |                        | Enum. Level. 2 (B):         |                                 |                       |        |               |       |         | Refresh =                   |
|                                   | Material      | Type: CDR             | Þ                      |                             |                                 |                       |        |               |       |         | Subscr Defaults             |
|                                   | Hol. Link     | : 0                   | •                      |                             |                                 |                       |        |               |       |         | Cancel                      |
|                                   | 85X Typ       | e/Linking Number      | • •                    | آ <b>ا</b>                  | Temporary Location              |                       |        |               |       |         |                             |
|                                   | Call No.      | Type/Call No.: 4      | \$\$hCDRT 2041         |                             |                                 |                       |        |               |       |         |                             |
|                                   | 2nd Call      | No. Type/Call No      |                        |                             |                                 |                       |        |               |       |         |                             |
| < >                               | Descript      | ion: a.1              |                        |                             |                                 |                       |        |               |       |         | - I                         |
| 0.0                               |               |                       |                        |                             |                                 |                       |        |               | 🌣 🎤 🏕 | 🐨 🔳 !   | 1 🛦 🏦 🌫 🗙                   |
|                                   | 0             | 🤌 🥹                   | <b>(</b>               | 🔀 Ps                        | 🌾 🛄 🗄                           |                       | A AND  | 1             | E     | · - 😼 1 | □ ●) 13:42<br>■ ●) 8/2/2559 |

2. แก้ไขข้อมูลรายการบรรณานุกรม (bib record)

ในส่วนRecord Bar ด้านบนระบุหมายเลข BIB ที่ต้องการแก้ไข --> Enter

|                        |                                                     |                                                      |                                 |                                |                           |        | _             |           |                          |
|------------------------|-----------------------------------------------------|------------------------------------------------------|---------------------------------|--------------------------------|---------------------------|--------|---------------|-----------|--------------------------|
| ALEPH Cataloging - Ver | sion 22 Library: TRUUI - T<br>g. Items Edit Actions | RUU1 Bib for Book (TRUU1<br>Edit Text Record Manager | Bernote *Services Help          | 2                              | the state of the state    |        |               |           |                          |
| 18 98728               |                                                     |                                                      |                                 | •                              |                           |        |               | Nhele     |                          |
|                        | •                                                   |                                                      | 3 ADM= 98728 - โตลาร์เต         | ลล์ พล (กระทรางพลังงา ) Ye     | ar: 2558                  |        |               |           |                          |
| Record Bar             |                                                     |                                                      |                                 |                                |                           |        |               |           |                          |
|                        | Items List                                          |                                                      |                                 |                                |                           |        |               |           | 1                        |
| ● [1] Functional O [:  | Seq. B-C                                            | Sublibrary                                           | Description                     | Call number                    | Collection                | Status | Notes         | Loans     |                          |
| - [1] Items List (0/   | 10 3033000                                          | 129 TRU Library                                      | ລ.1                             | CDRT 2041                      | CD-ROM -                  | CD-ROM |               | 0         | New                      |
| [A] All Items Hist     | 9572                                                |                                                      |                                 |                                | Thai (2nd fl.<br>Room IT) |        |               |           | Duglicate                |
| [I] Item (3033000)     | 20 3033000                                          | 129 TRULibrary                                       | a.2                             | CDRT 2041                      | CD-ROM -                  | CD-ROM |               | 0         | Delete                   |
| [Z] Circulation Lc     | 9564                                                | ,                                                    |                                 |                                | Thai (2nd fl.             |        |               | -         | Label                    |
| [S] Circ Summar        |                                                     |                                                      |                                 |                                | Room IT)                  |        |               |           | <u>a</u> lobal Changes   |
| [0] Objects List (I    |                                                     |                                                      |                                 |                                |                           |        |               |           | Bind/Changes             |
| [B] Bibliographic I    |                                                     |                                                      |                                 |                                |                           |        |               |           | Completed Vols           |
| [T] Trigger List       |                                                     |                                                      |                                 |                                |                           |        |               |           | Refresh                  |
|                        |                                                     |                                                      |                                 |                                |                           |        |               | Ŧ         | Add to Set               |
|                        | Filter by Clear Fi                                  | lter                                                 |                                 |                                |                           |        | Sort Options: |           | <b>_</b>                 |
|                        |                                                     |                                                      |                                 |                                |                           |        |               |           |                          |
|                        | 1. Item Display 2. Gene                             | ral Information (1) 3. Genera                        | Information (2) 4. Serial Infor | mation 5. Serial Levels 6. HOL | Links                     |        |               |           | î                        |
|                        | Barcode:                                            | 30330001299572                                       | Item Status: 01                 | Þ                              |                           |        |               |           | Update                   |
|                        | Sublibrary:                                         | RTS                                                  | Item Process Status:            |                                |                           |        |               |           | Add Multiple             |
|                        | Collection:                                         | CDRT 🕨                                               | Enum. Level. 1 (A)(Vol          |                                |                           |        |               |           | Save Defaults            |
|                        | Copy Number:                                        |                                                      | Enum. Level. 2 (B):             |                                |                           |        |               |           | Refresh                  |
|                        | Material Type:                                      | CDR 🕨                                                |                                 |                                |                           |        |               |           | Subscr Defaults          |
|                        | Hol. Link:                                          | 0                                                    |                                 |                                |                           |        |               |           | Cancel                   |
|                        | 85X Type/Linking Number                             |                                                      | Ter                             | nporary Location               |                           |        |               |           |                          |
|                        | Call No. Type/Call No.:                             | 4 \$\$hCDRT 2041                                     |                                 |                                |                           |        |               |           |                          |
|                        | 2nd Call No. Type/Call No                           |                                                      | ··· 🔜                           |                                |                           |        |               |           |                          |
| <                      | Description:                                        | a.1                                                  |                                 |                                |                           |        |               |           | -                        |
| 0.0                    |                                                     |                                                      |                                 |                                |                           |        |               | • 🖋 🔹 🖼 🔲 | 🤾 🛔 🏦 🚍 🗙                |
|                        |                                                     | 2 🧿 🖉                                                | 💽 🛐                             | ኛ 🛄 💾                          | HEB-M                     | A MAR  |               | EN 🔺 🔤    | a ╬ ♠) 13:46<br>8/2/2559 |

จะปรากฏรายการ bib record ข้อมูลบรรณานุกรมขึ้นมา -->แก้ไขข้อมูลให้เรียบร้อย -->เลือกที่ icon 된 Save on Server and Local Drive

| ALEPH Cataloging - Ver | sion 22 Library: TRU01 - TR | RU01 Bib for Book (TRU01) Server: 172.16.56.19:6991 User: THONGCHAI          |                              |
|------------------------|-----------------------------|------------------------------------------------------------------------------|------------------------------|
| ALEPH View Catalogin   | g Items Edit Actions E      | dit Text Record Manager Remote *Services Help ?                              |                              |
| 12                     | CF System N                 | lo. 98728 โซลาร์เซลล์ พล (กระทรวงพลังงา ) Year: 2558                         | 📓 🐂 🗈 🗐 🎣 🖌 🛏 😣 💌            |
| Barcode                | •                           |                                                                              | 2 12                         |
|                        | Leader                      | DR 00000nmm^a22^^^^vu^4500                                                   |                              |
| E [P] Edit Records     | Control No.                 | 001 000098728                                                                |                              |
| * TPU01-09729          | Date and Time               | 005 20160204160925.0                                                         |                              |
| TI Import Depend       | Phys.Descrip.               | 007 c^^^^                                                                    |                              |
| [1] Import Record      | Fixed Data                  | 008 160204s2558^^^^th^^^^a^^^^a                                              |                              |
| [1] inggers            | Local Call No.              | <u>090</u> a CDRT                                                            |                              |
|                        |                             | <u>b</u> 2041                                                                |                              |
| 1 1                    | Corporate Name              | <u>110</u> <u>2</u> <u>a</u> กระทรวงพลังงาน.                                 |                              |
|                        |                             | <u>b</u> สำนักงานนโยบายและแผนพลังงาน                                         |                              |
| 1 1                    | Main Title                  | <u>245</u> <u>10</u> <u>a</u> โชลาร์เชลล์ พลังงานของทุกคน ความมั่นคงของคนไทย |                              |
| <                      |                             | <u>b</u> [คอมพิวเตอร์ไฟล์] /                                                 |                              |
|                        |                             | 🧧 กระทรวงพลังงาน.                                                            |                              |
| ⊡ I TRU01 - 98728      | Edition                     | <u>250</u> <u>a</u> ชัติรอม                                                  |                              |
| OBJECTS (No re         | Computer Char.              | <u>256</u> <u>a</u> ช่อมูดสถิติ                                              |                              |
|                        | Imprint                     | <u>260</u> <u>a</u> กรุงเทพา :                                               |                              |
| 庄 - 🌐 TRU50 - 98728    |                             | <u>b</u> กระทรวงพลังงาน,                                                     |                              |
|                        |                             | <u>c</u> 2558.                                                               |                              |
|                        | Physical Des.               |                                                                              |                              |
|                        |                             |                                                                              |                              |
|                        | C                           |                                                                              |                              |
|                        | General Note                | 500 a ภายเนชดรอมเบนเพลาดเอ mp4 เบดกบคอมพวเดอร                                |                              |
|                        | Turne of File N             | 100 ביינייניגלא איז איז איז איז איז איז איז איז איז אי                       |                              |
|                        | Type of File N              |                                                                              |                              |
|                        | Subject-Top.Trm             |                                                                              |                              |
|                        | Subject Top.Trm             |                                                                              |                              |
|                        | Subject Top.TTill           |                                                                              |                              |
|                        | Stall                       | <u> </u>                                                                     |                              |
|                        | Ownor                       |                                                                              |                              |
|                        | owner                       |                                                                              |                              |
|                        |                             |                                                                              |                              |
|                        |                             |                                                                              |                              |
|                        | 1. Messages 2. Tag Infon    | mation 3. Browser 4. HOL Records 5. Objects                                  |                              |
|                        |                             |                                                                              | 1                            |
|                        |                             |                                                                              |                              |
| 4 III >                |                             |                                                                              | View Related                 |
| ◆ 0. 0.                |                             |                                                                              | - 🖸 🌌 🕺 🖼 📑 🥇 🏯 🏠 🚔 🗶        |
|                        | 0 🙆 🕻                       | ) 💽 🖭 📧 🌾 🛄 🗛 🔝 📝 🌌                                                          | TH 🔺 隆 🛄 🌒 13:49<br>8/2/2559 |

### เลือกContinue

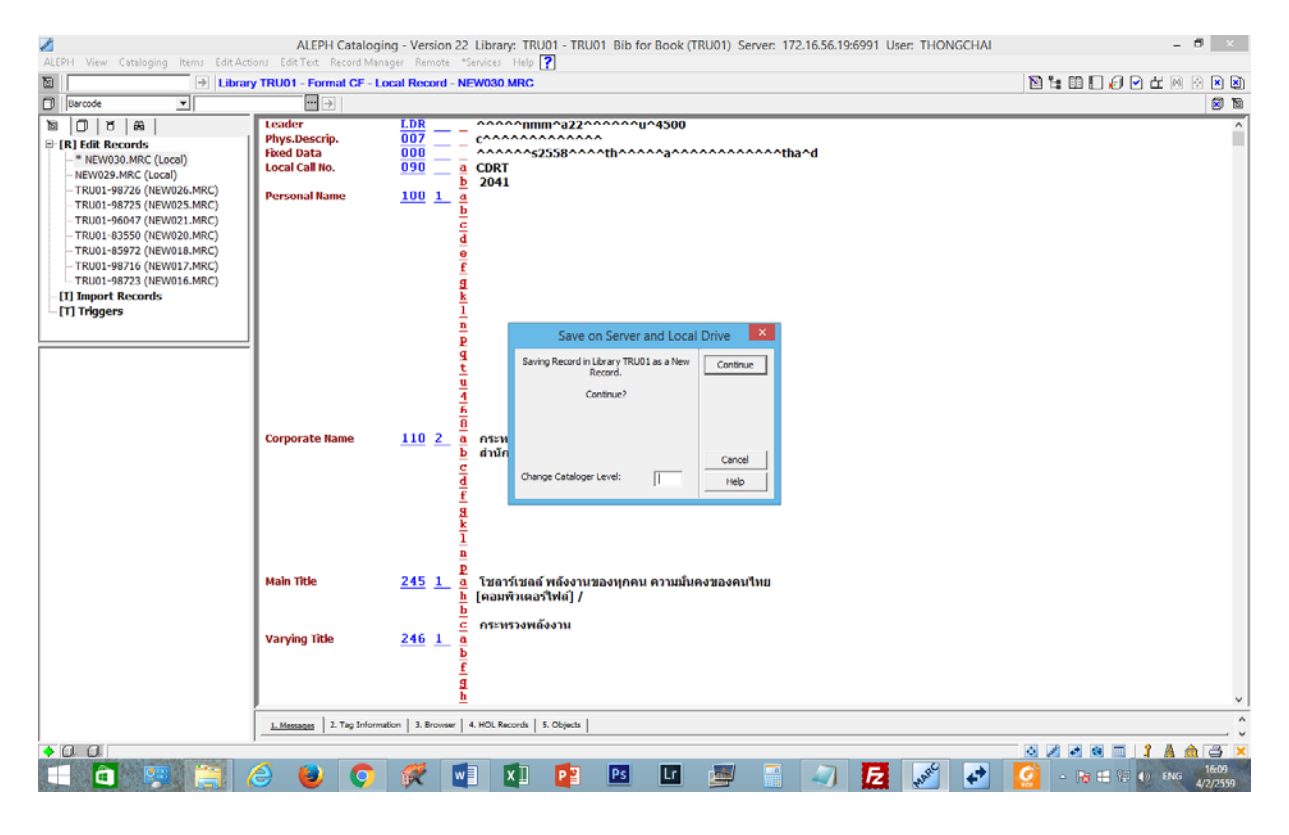

#### เลือกOverride

| ALEPH View Cataloging Items EditAct                                                                                                    | ALEPH Catalogi                                                           | ng - Version 22 Library: TRU01 - TRU01 Bib for Book (TRU01) Server: 172.16.56.19:6991 User: THONGCHAI                                                                                                    | _ 8 ×              |
|----------------------------------------------------------------------------------------------------|--------------------------------------------------------------------------|----------------------------------------------------------------------------------------------------|--------------------|
| D Librar                                                                                                    | y TRU01 - Formal CF - Lo                                                 | cal Record - NEW030 MRC                                                                                                    |                    |
| Barcode                                                                                                    |                                                                          |                                                                                                    | <b>N</b>           |
| ™         ○         TS         #A           →         R/B Edit Records         -         *         NEW030.MRC (Local)           →         NEW0230.MRC (Local)         -         NEW0230.MRC (Local)           →         TRU01-98725 (NEW025.MRC)         -         TRU01-96072 (NEW025.MRC)           →         TRU01-96072 (NEW025.MRC)         -         TRU01-96073 (NEW025.MRC)           →         TRU01-95050 (NEW020.MRC)         -         TRU01-95072 (NEW015.MRC)           →         TRU01-95972 (NEW015.MRC)         -         TRU01-95972 (NEW015.MRC) | Leader<br>Phys.Descrip.<br>Fixed Data<br>Local Call No.<br>Personal Name | LDB                                                                                                    | Â                  |
| - TRU01-98716 (NEW017.MRC)<br>- TRU01-98723 (NEW016.MRC)                                                                                                    |                                                                          | Record Check Warnings/Errors                                                                                                    |                    |
| [1] Import Records<br>[1] Triggers                                                                                                    | Corporate Name                                                           | Doc Validation Error         Override           ? Tag 538 is required for<br>Computer Files.         ^           ? 007/01 invalid value .         ^           ? 007/02 invalid value .         ^           ? 007/04 invalid value .         ^           ? 007/01 invalid value .         ^           ? 007/01 invalid value .         ^           ? 007/10. invalid value .         ^           ? 007/11 invalid value .         ^           ? 007/12. invalid value .         ^           ? 007/12. invalid value .         ^           ? 007/12. invalid value .         ^           ? 007/12. invalid value .         ^           ? 007/12. invalid value .         ^           ? 007/12. invalid value .         ^           ? 007/13. invalid value .         ^           ? 008/25. invalid value .         ^           ? 008/25. invalid value .         _           ? 008/25. invalid value .         _           ? 008/25. invalid value .         _           ? 008/25. invalid value .         _           ? 008/25. invalid value .         _           ? 008/25. invalid value .         _ |                    |
|                                                                                                    | Main Title                                                               | 245 <u>1</u> อิโชลาร์เชลล์ พลังงานของทุกคน ความมั่นคงของคนไทย                                                                                                    |                    |
|                                                                                                    | Varying Title                                                            | <u>246 1 6 5 6 5 6 6 6 6 6 6 6 6 6 6 6 6 6 6 </u>                                                                                                    | v                  |
|                                                                                                    | 1. Messages 2. Tag Informa                                               | ion   3. Browser   4. HOL Records   5. Objects                                                                                                    | . 0                |
| •00                                                                                                    | ,                                                                        |                                                                                                    |                    |
| ا 📋 🥦 🚞 (                                                                                                    | 🕘 📵 📀                                                                    | 🌾 🖳 💵 📴 📓 📲 🎒 🛃 💉 💽                                                                                                    | - 😹 🖽 🕀 🕪 ENG 1609 |

## 3. เสร็จขั้นตอนการแก้ไขข้อมูล

คู่มือปฏิบัติงานการใช้งานระบบห้องสมุดอัตโนมัติ Aleph